Public Grievance Redressal and Monitoring System for State of Telangana (PGRAMS)

NIC Telangana State Centre

# **The Objective**

- In pursuance of the government's objective of accountability, transparency and citizen friendly governance, an effective Grievance Redressal system is the necessity.
- Public Grievances Redressal and Monitoring System (PGRAMS) is designed and developed to meet the above objective.
- PGRAMS ensures online availability of the grievance system to the citizens thereby providing the facilities to lodge the grievances, find the status, and send reminders etc., irrespective of their geographical location.

# **Main Features of PGRAMS**

- Lodging of the grievance by a citizen directly or through Call Center or Facilitation Centre to any Govt. Department.
- > Acknowledgment of acceptance of grievance.
- Follow up action of Grievances.
- Forwarding of Grievances.
- Reminders and Clarification.
- Disposal of the Grievance.
- Monitoring of Grievances by Higher Authority.

# **Highlights of PGRAMS**

- PGRAMS is an integrated application system, based on web technology which primarily aims at submission of grievances by the aggrieved citizens from any where at any time (24x7).
- PGRAMS facilitates the system generated unique registration number on submission of grievances to any Department of Govt. of Telangana.
- The complete system has been designed as per the requirements of DARPG.
- The system is designed in such a way that higher authority can forward grievances to the sub organizations and can monitor the status.
- This system allows to accept grievance either from citizen or from parent organization.

# The system is divided into two modules - **Citizen & Office** / **Organization**

## <u>1. Citizen</u>

- Submitting Online Application, Status View, Sending Reminder, searching of application.
- SMS has been integrated in the application and the applicant will receive an SMS in his mobile phone at the time of lodging and disposing off of his grievance, provided his mobile number at the time of Lodging the Grievance.
- The Grievance can be lodged in multilingual i.e. English & Telugu.
- The Applicant can protect his Grievance with a password if desired.

## Home Page

|                                                 | é         | లకాలు                                                                                 | <b>రాజాని</b><br>పిర్యాదుల వేదిక                                   |               |
|-------------------------------------------------|-----------|---------------------------------------------------------------------------------------|--------------------------------------------------------------------|---------------|
| Choose Language/ భాష పెంచుకోండి :               | • English | ● తెలుగు                                                                              | User Manual                                                        | names A       |
| పౌరుల కోసం                                      |           |                                                                                       |                                                                    | ఆఫీసర్ లాగిస్ |
| పిర్యాదు నమోదు కొరకు                            |           |                                                                                       |                                                                    |               |
| పిర్యాదు ను తిరిగి స్మరణ కు లేదా<br>వివరాల కోసం |           |                                                                                       |                                                                    |               |
| పిర్యాదు స్థితి తెలుసుకొనుటకు                   |           |                                                                                       |                                                                    |               |
| నమోదు సంఖ్యను వెతుకుట                           |           |                                                                                       |                                                                    |               |
|                                                 |           |                                                                                       |                                                                    |               |
|                                                 |           |                                                                                       |                                                                    |               |
|                                                 |           |                                                                                       |                                                                    |               |
|                                                 |           |                                                                                       |                                                                    |               |
|                                                 | Des       | This site is best viewed in 16<br>signed, Developed and Hosted by National Informatic | 00x900 resolution.<br>25 Centre, Telangana State Centre, Hyderabad |               |
|                                                 |           |                                                                                       |                                                                    |               |

## Lodge Grievance Page:

|                                                       | ) ě                                                      | <u>jez</u>                                                  | 0                      | 20                     | ల్లా<br>సార్యాదుల వేడి                 | 55                                                             |                                                                                                    |
|-------------------------------------------------------|----------------------------------------------------------|-------------------------------------------------------------|------------------------|------------------------|----------------------------------------|----------------------------------------------------------------|----------------------------------------------------------------------------------------------------|
| Home                                                  | Lodge Grievance                                          | Reminder/Clarification                                      | View Action            | Status                 | Change Password                        | Search Application                                             |                                                                                                    |
|                                                       |                                                          | To get SMS alert, register your Mo                          | obile No. before submi | itting the Grievance   | e. Please ignore if already registered | 1.<br>1.                                                       |                                                                                                    |
|                                                       |                                                          |                                                             | ఫిర్యాదు న             | యోదు పుట               |                                        |                                                                |                                                                                                    |
|                                                       |                                                          |                                                             |                        |                        |                                        |                                                                | <b>đ</b> យಗು                                                                                                    |
| * గుర్తు ఉన్న ఎంట్రీలు తప్పనిసరి                      |                                                          |                                                             |                        |                        |                                        | • Pho                                                          | <u>తెలుగు కిబోర్డ</u><br>netic O Telugu Inscript Typewriter                                                                                                    |
| పిర్యాదు వివరములు                                     | yengan (Pranyanan) kelular in nan (Pranyan politika kery |                                                             |                        | సంప్రదించవల            | ుసిన చిరునామా                          | ie ten noem line ander de Angele (Angele (Angele et Batter) en |                                                                                                    |
| <ul> <li>ఇక్కడ నుండి సమర్పించ బడినది</li> </ul>       | ఎంచుకోం                                                  | nd 🗸                                                        |                        | * చిరునామా             |                                        |                                                                | 0                                                                                                    |
| 🔹 సంస్థ / జిల్లా ను ఎంచుకోండి                         | ఎంచుకోం                                                  | - bd                                                        |                        | * నగరం / పట్టణ         | ణం / గ్రామం                            |                                                                |                                                                                                    |
| * ఉప శాఖ / బ్రాంచ్                                    | ఎంచుకోం                                                  | v— - bu                                                     |                        | * పోస్ట్ ఆఫీస్         |                                        |                                                                |                                                                                                    |
| * పిర్యాదుల విషయం                                     | ఎంచుకోం                                                  | ud — V                                                      |                        | పిస్ సెంబర్            |                                        |                                                                |                                                                                                    |
| ★ ລໍຽບ                                                |                                                          |                                                             |                        | <mark>* జ</mark> ిల్లా |                                        | ఎంచుకోండి 🗸                                                    |                                                                                                    |
| పుట్టిన తేదీ                                          | dd/mm/                                                   | /yyyy ( దయచేసి తేది ఎంటర్ చేయండి <mark>dd/mm/yyyy</mark> ఫా | ర్మాట్)                | * మండలం                |                                        | ఎంచుకోండి 🗸                                                    |                                                                                                    |
| D. MALL                                               | © మగ C                                                   | ీస్త్రీ 🔿 సమూహం(ఒక వ్యక్తిగత లేకపోతే)                       | ంట్రాన్స               | * గ్రామం               |                                        | ఎంచుకోండి 🗸                                                    |                                                                                                    |
| * 000000                                              | జెండర్                                                   |                                                             |                        | * మొబైల్ సెంబ          | δ                                      |                                                                | 0                                                                                                    |
| ∗ ఫిర్యాదు వర్గం                                      |                                                          | చుకోండి 🗸                                                   |                        | ఫోన్ సెంబర్            |                                        |                                                                |                                                                                                    |
| మీ పిరాదుకు పాస్కర్ ను నమోదు                          |                                                          |                                                             |                        | ఈ మెయిల్               |                                        |                                                                |                                                                                                    |
| చేయాలనుకుంటున్నారా?                                   | 🔿 అవును                                                  | ● కాదు                                                      | 0                      | 9                      | An an ME Fortune                       |                                                                |                                                                                                    |
| <ul> <li>ఇక్కడ మీ ఫిర్యాదుకు సంబందించిన శి</li> </ul> | నిర్తిష్ట వివరాలు నమోదు చేయండి (4                        | 1000 అకరాలు మిగిలాయి)                                       |                        | ఎర్బిది ఎత్రం          | ໝ ອນ ເຊ ຄຸດແຄ                          |                                                                |                                                                                                    |
|                                                       | <u></u>                                                  |                                                             |                        | అఫ్లోడ్(సంబం           | ధిత పత్రములను )చేయండి                  | Browse No file selected.<br>మింద కూడదు                         | (.pdf or .jpg)@d&#sso 1MB \$</td></tr><tr><td></td><td></td><td></td><td></td><td>మీరు ఇదే విష<br>ఏదైనా నమోం</td><td>షయం పైన ఈశాఖకు గతంలో పిర్యా<br>మ చేసినారా ?</td><td>దు<br>౦ అవును 🖲 కాదు</td><td></td></tr><tr><td></td><td></td><td></td><td></td><td>* ఇక్కడ చూపి?</td><td>న భద్రతా కోడును ఎంటర్ చేయండి</td><td>77 qp2</td><td>సమర్పించండి రీసెట్</td></tr></tbody></table> |

# Acknowledgement

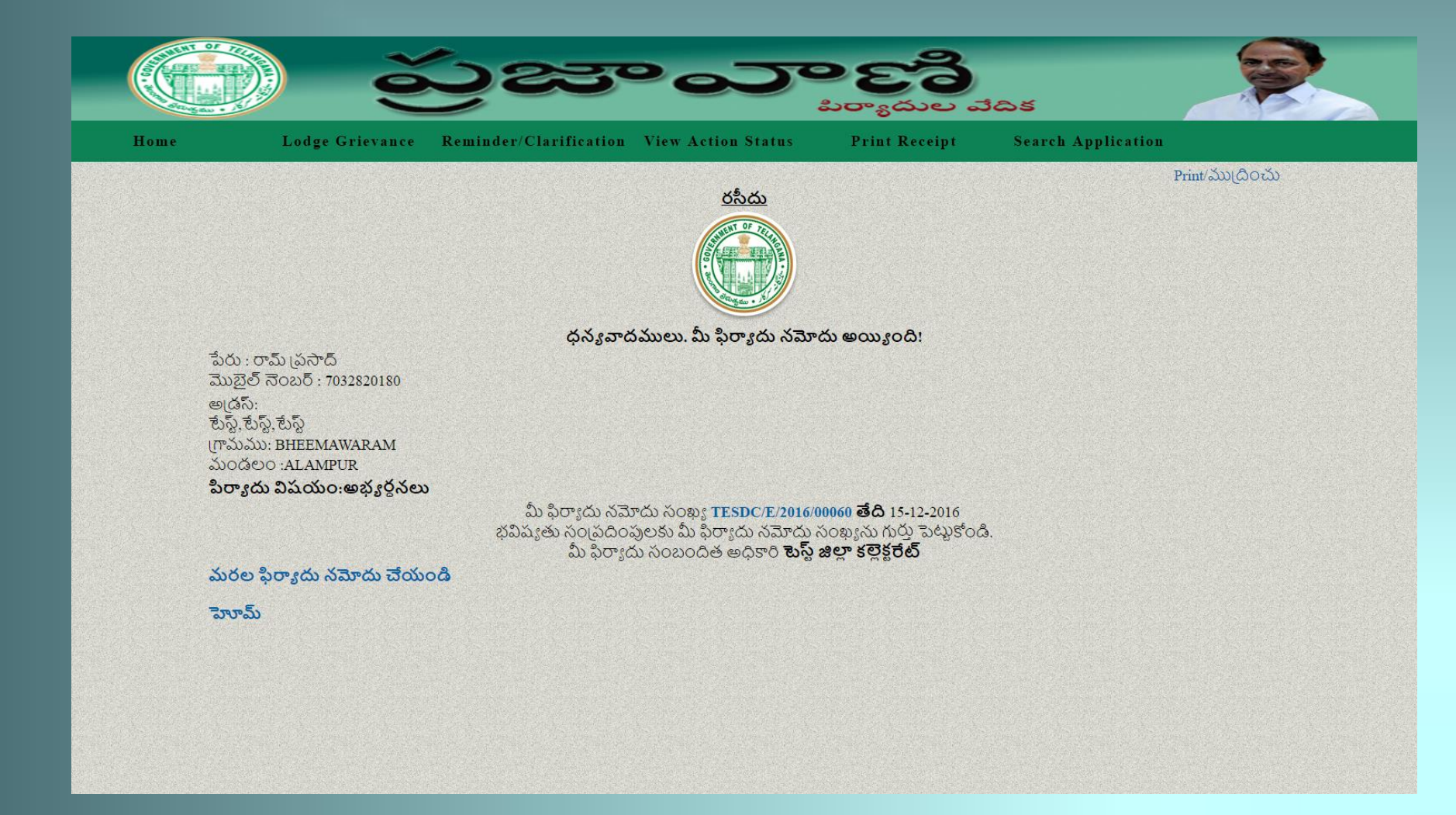

# Lodge Reminder

|                                  | ) ప్రజాంరాణి 😥                                                                                                    |
|----------------------------------|----------------------------------------------------------------------------------------------------|
| Home                             | Lodge Grievance Reminder/Clarification View Action Status Change Password Search Application                                                                                                    |
|                                  | రిమైండరు నమోదు పుట                                                                                                    |
|                                  | මහර                                                                                                    |
| * గుర్తు ఉన్న ఎంట్రిలు తప్పనిసరి | <u>తెలుగు కివోర్</u><br>ా Phonetic ○ Telulgu Inscript Typewriter<br>మీ పిర్యాదు నమోదు సంఖ్య ఎంటర్ చేయండి :<br>పాస్వర్ష్ ( నమోదు చేసి ఉంటే ): : :<br>అనుసరించు పద్ధతి : ● రమైండరు ○ వివరణ<br>వివరణ యొక్క పూర్తి సారంశము (upto 1000<br>Charaters) : |
|                                  | ఇక్కడ చూపిన భద్రతా కోడును ఎంటర్<br>చేయండి<br>సమర్పించండి                                                                                                    |
|                                  |                                                                                                    |

## **Grievance** Status

|      | ě                  | ýæ                                                                                                    | °07                       | <b>ల జానే</b><br>పిర్యాదుల చే | దిక                |  |
|------|--------------------|----------------------------------------------------------------------------------------------------|---------------------------|-------------------------------|--------------------|--|
| Home | Lodge Grievance    | Reminder/Clarification                                                                                        | View Action Status        | Change Password               | Search Application |  |
|      |                    |                                                                                                    | ီးတုံးက လို့မီ            |                               |                    |  |
|      | షీ<br>చే<br>ఫ<br>చ | ి పిర్యాదు నమోదు సంఖ్యను తెలిం<br>యండి<br>స్వర్డ్ ( నమోదు చేసి ఉంటే )<br>క్కడ చూపిన భద్రతా కోడును ఎంట<br>యండి | <sup>3Δ</sup> :<br>:<br>: |                               |                    |  |
|      |                    |                                                                                                    |                           |                               |                    |  |
|      |                    |                                                                                                    |                           |                               |                    |  |

# Search Application

| lome Loo | lge Grievance     | Reminder/Clarification                                             | View Action S      | tatus Chan       | ge Password | Search Application         |
|----------|-------------------|--------------------------------------------------------------------|--------------------|------------------|-------------|----------------------------|
|          |                   | నమో                                                                | ందు చేసిన పిర్యాదు | సంఖ్య ను వెతుకుం | ະນ          |                            |
|          | • d               | ుర్తు ఉన్న ఎంట్రిలు తప్పనిసరి                                      |                    |                  |             | Phonetic O Telugu Inscript |
|          | పిగ<br>అర్హ<br>మె | ్యాదు దారుని పేరు (కనీసం 4<br>క్షరాలు) ఎం(టి చేయండి<br>లబైల్ సంఖ్య | :                  |                  | ]           |                            |
|          | పు<br>ఇక<br>చే    | ్<br>టిన తేదీ(dd/mm/yyyy)<br>కృడ చూపిన భద్రతా కోడును ఎం<br>మండి    | or<br>:<br>ంటర్    | bh4zs            |             |                            |
|          |                   |                                                                    | సమర్ఫించండి        | ]                |             |                            |
|          |                   |                                                                    |                    |                  |             |                            |
|          |                   |                                                                    |                    |                  |             |                            |
|          |                   |                                                                    |                    |                  |             |                            |
|          |                   |                                                                    |                    |                  |             |                            |

# Office/Organization User Authentication

|      | త్రజ | ತಾ ಎಕ್ ಪ್ರಾಮಲ್ ವರ್ಷ                             |
|------|------|-------------------------------------------------|
| Home |      | అధికారుల లాగిస్                                 |
|      |      | (అధికారిక ఉపయోగాల కోసం)                         |
|      |      | యూసర పరు : USER NAME<br>పాస్పర్త Password       |
|      |      | ఇక్కడ చూపిన భద్రతా కోడును ఎంటర్ చేయండి<br>8qpy3 |
|      |      |                                                 |
|      |      |                                                 |

# Authorized Users Home Page

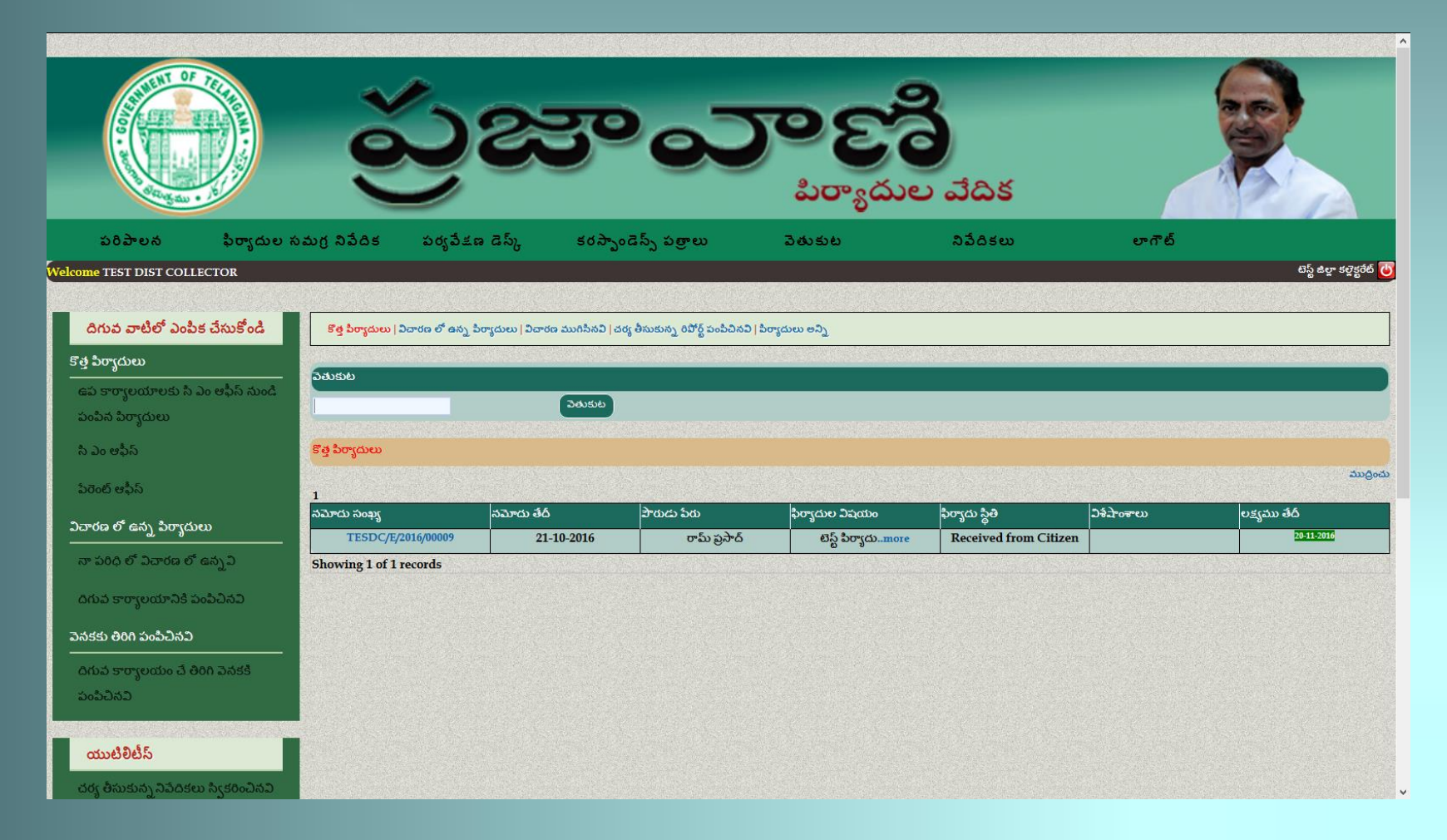

## Features for Authorizes Users

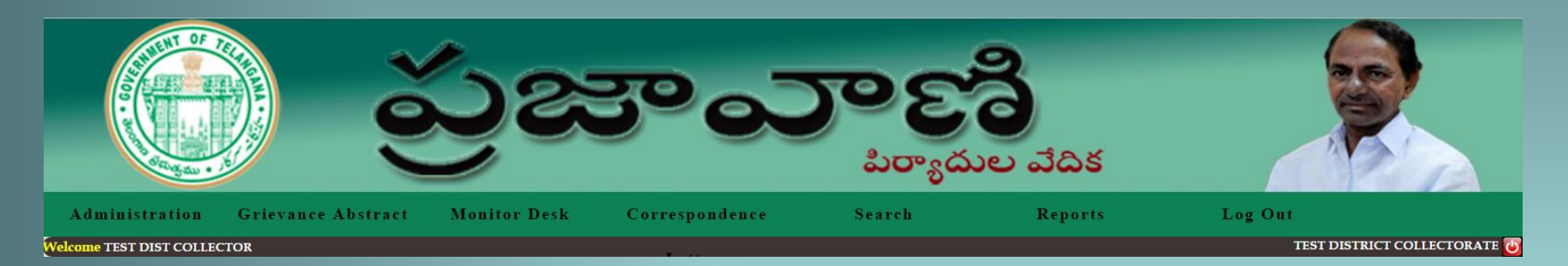

- Administration
- Grievance Abstract
- Monitor Desk
- Correspondence Letters
- Search

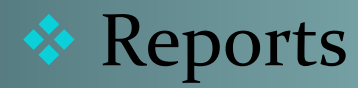

# Administration

This option is provided with following features:

- Add/View Organization (Create/Modify Sub/Organization)
- Grievance Category Details (Create/Modify Grievance Category)
- Deactivation / Activation Sub Organization
   Deactivation / Activation Sub/Organization
- Change Password (Change Organisation Password)
- **Reset Password** (Reset Sub ordinate Organisation Password)
- Modify Postal(Manually Received) Grievance
- Forwarding Remarks (Add/Edit Forwarding Remarks)

## Administration

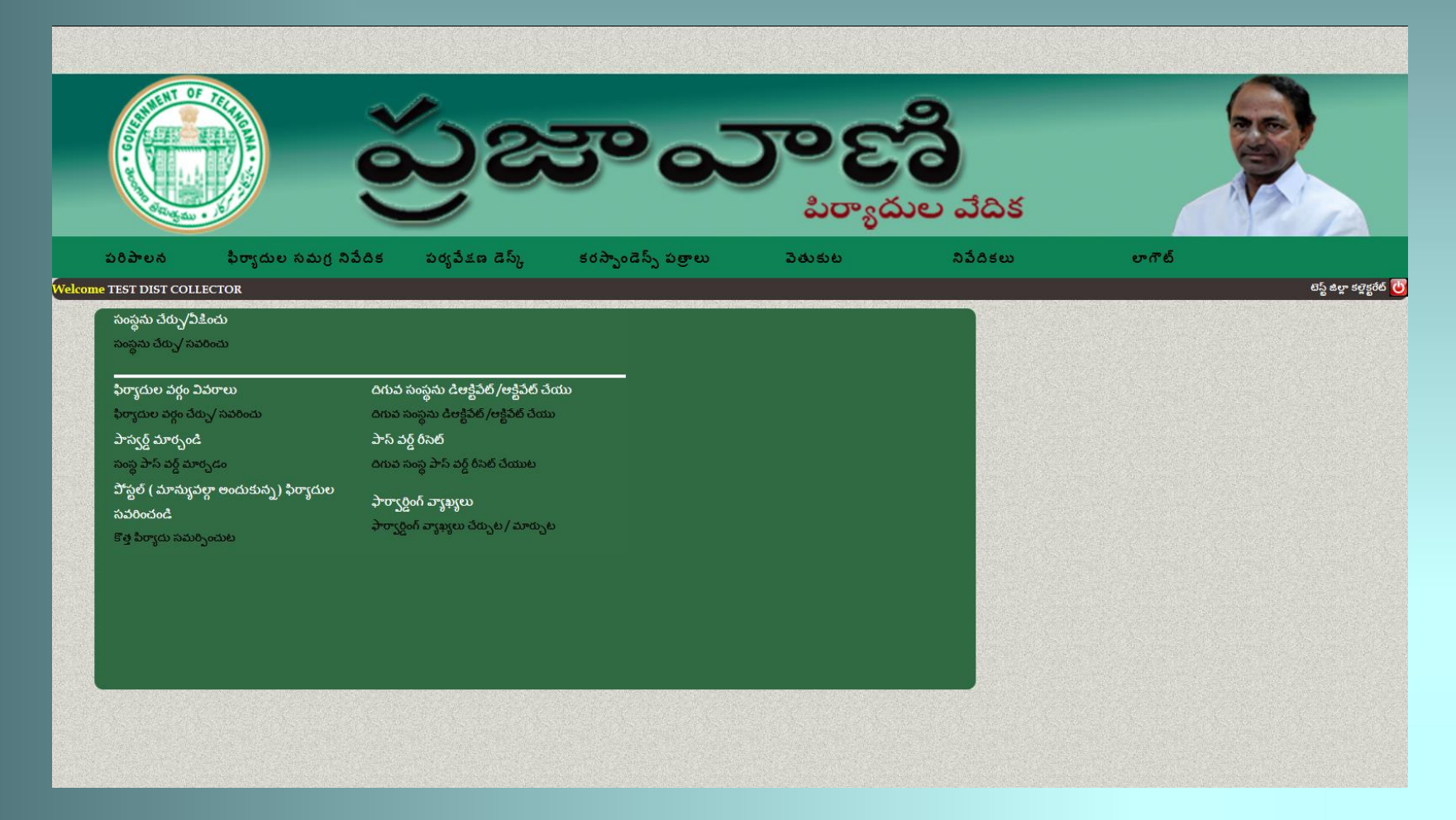

## Administration

### ✓Add/View Organization

| A CONTRACTOR OF THE PARTY OF THE PARTY OF TH | ప్రజ                      | ಿಲ್ಟ್                      | లో<br>సాయాల వేదిక         |                              |
|----------------------------------------------------------------------------------------------------|---------------------------|----------------------------|---------------------------|------------------------------|
| పరిపాలన ఫిర్యాదుల సమగ్ర .                                                                                                    | నిపేదిక పర్యపేకణడెస్క్ కర | స్ఫాండెస్స్ పత్రాలు పెతు   | కుట నిపేదికలు             | లాగౌట్                       |
| Welcome TEST DIST COLLECTOR                                                                                                    |                           |                            |                           | టెస్ట్ జిల్లా కల్లైక్టరేట్ 😈 |
| Administration » Organisation                                                                                                    |                           |                            |                           |                              |
| కొత్త సంస్థ చేర్పుట                                                                                                    |                           |                            |                           |                              |
| సంస్థ ( లు) శోధన                                                                                                    |                           |                            |                           |                              |
| Select Search Parameter 🗸                                                                                                    | పెతుకుట                   |                            |                           |                              |
| సవరించడానికి ఒక సంస్థ పేరు మీద క్లిక్ చేయం                                                                                                    | å                         |                            |                           |                              |
| సంస్థ పేరు                                                                                                    | చిరునామా                  | చూత్త సంస్థ                | అధికారి పేరు              | లధికారి హోదా                 |
| 5,                                                                                                    | nalgonda                  | టెస్ట్ జిల్లా కల్లెక్టరేట్ | Srinivas                  | DDA                          |
| డిప్యూటి డైరక్టర్ మత్సశాఖ                                                                                                    | test kmnr2                | టెస్ట్ జిల్లా కల్లెక్టరేట్ | Deputy Director Fisheries | Deputy Director Fish         |
| డివిజనల్ ఫారెస్ట్ అధికారి                                                                                                    | DFO kmnr                  | టెస్ట్ జిల్లా కల్లెక్టరేట్ | DFO kmnr                  | DFO kmnr                     |
| జిల్లా పన అధికారి వరజల్ అర్బస్                                                                                                    | Warangal                  | టెస్ట్ జిల్లా కల్లెక్టరేట్ | test adikarri             | scientist                    |
| జిసి వర్డల్ ఉర్బస్                                                                                                    | JC Warangal Urban         | టెస్ట్ జిల్లా కల్లెక్టరేట్ | JC Warangal Urban         | JC                           |
| టెస్ట్                                                                                                    | test                      | టెస్ట్ జిల్లా కల్లెక్టరేట్ | test                      | test                         |
| సంయుక్త జిల్లా పాలనాధికారి                                                                                                    | Joint Collector,          | టెస్ట్ జిల్లా కల్లెక్టరేట్ | K. Krishna Reddy          | Joint Collector              |
| యమ్ ఆర్ ఒ                                                                                                    | hanamkonda                | టెస్ట్ జిల్లా కల్లెక్టరేట్ | test officer              | MROHanamkonda                |
| ఎమ్ అర్ ఓ టేస్ట్                                                                                                    | MRO TEST                  | టెస్ట్ జిల్లా కల్లెక్టరేట్ | MRO TEST                  | MRO TEST                     |
| ఎమ్ అర్ ఓ పరజల్ ఉర్బల్                                                                                                    | MRO Warangal Urban        | టెస్ట్ జిల్లా కల్లెక్టరేట్ | MRO Warangal Urban        | MRO                          |
| ప్రాజెక్ట్ డైరక్టర్ గృహ నిర్మాణ శాఖ కరీంనగర్                                                                                                    | PD Housing                | టెస్ట్ జిల్లా కల్లెక్టరేట్ | PD Housing                | PD Housing                   |

|                                           |                                                        |                        |                       | v                    |           | _      |                              |
|-------------------------------------------|--------------------------------------------------------|------------------------|-----------------------|----------------------|-----------|--------|------------------------------|
| పరిపాలన                                   | ఫిర్యాదుల సమగ్ర నిపేదిక                                | పర్వవేజణ డెస్క్        | కరస్పాండెస్స్ పత్రాలు | పెతుకుట              | నిపేదికలు | లాగౌట్ |                              |
| Welcome TEST DIS                          | T COLLECTOR                                            |                        |                       |                      |           |        | టెస్ట్ జిల్లా కల్లెక్టరేట్ 😈 |
|                                           |                                                        |                        |                       |                      |           |        |                              |
|                                           |                                                        |                        | కొత్త సంస్థ చే        | ర్చుట                |           |        |                              |
|                                           |                                                        |                        |                       |                      |           |        |                              |
| လလွ ၁၁တာ                                  | ) (****E () ~*                                         | 5 8345                 |                       |                      |           |        |                              |
| . పంప జోన్                                |                                                        | 262 5500               |                       |                      |           |        |                              |
| * ~~~~~~~~~~~~~~~~~~~~~~~~~~~~~~~~~~~~~   |                                                        |                        | Check Organisatio     | on Code Avaliability |           |        | ۲                            |
| సరిగ్లా 5 ఆల్ఫా -సంఖ్యా అకరాలు అవసరం . కా | నీ మొదటి రెండు అశరాలు మాత్రమే ఆంగ్ల వర్ణమాలలో ఉండాళి e | e.g. JKMHA or JK126)   |                       |                      |           |        |                              |
| * సంస్థ విరు తెల్లుంలో                    |                                                        |                        |                       |                      |           |        |                              |
| థ<br>మీరు పౌరుడు నుండి ఏ ఇతర సంబంధిత సమాం | వారం కావాళీ అనుకుంటున్నారా: ఉదాపారణకు బ్యాంక్ ఖాతా నంగ | ుర్ మరియు బ్రాంచ్ పేరు |                       |                      |           |        |                              |
| 1.)                                       | - ·                                                    |                        |                       |                      |           |        |                              |
| 2.)                                       |                                                        |                        |                       |                      |           |        |                              |
| * సంస్థ స్థితి                            |                                                        | Select Statu           | IS 🗸                  |                      |           |        | 0                            |
| * సంప్రదించు చిరునామా                     |                                                        |                        |                       |                      |           |        | 0                            |
|                                           |                                                        |                        |                       |                      |           |        |                              |
|                                           |                                                        |                        |                       |                      |           |        |                              |
| పిన్ కోడ్                                 |                                                        |                        |                       |                      |           |        |                              |
|                                           |                                                        |                        |                       |                      |           |        |                              |
| సంబధిత అధికారి వివరాలు                    |                                                        |                        |                       |                      |           |        |                              |
| * అధికారి పేరు                            |                                                        |                        |                       |                      |           |        | 0                            |
| * อิоп                                    |                                                        | 🖲 మగ 🔿 స్త్రీ          |                       |                      |           |        | 0                            |
| * హోదా                                    |                                                        |                        |                       |                      |           |        | 0                            |
| భోన్ నం.                                  |                                                        |                        |                       |                      |           |        |                              |
| * ఇమెయిల్                                 |                                                        |                        |                       |                      |           |        |                              |

## ✓ Grievance Category(Add/Modify)

|                     | ప్రజాంరాణి<br>పర్యాదుల వదిక                                                     |                              |
|---------------------|---------------------------------------------------------------------------------|------------------------------|
| పరిపాలన             | ఫిర్యాదుల సమగ్ర నిపేదిక పర్యపేడణ డెస్క్ కరస్పాండెస్స్ పత్రాలు పెతుకుట నిపేదికలు | లాగౌట్                       |
| Welcome TEST        | DIST COLLECTOR                                                                  | టెస్ట్ జిల్లా కల్డెక్టరేట్ 😈 |
| Administration »    | Grievance Categories                                                            |                              |
| కొత్త వర్గం చేర్పుట |                                                                                 |                              |
| TESDC               | Delay in decision/implementation of decision                                    | 30                           |
| TESDC               | Civic amenities/Quality of service                                              | 30                           |
| TESDC               | Law & Order                                                                     | 30                           |
| TESDC               | Revenue/Land/Tax                                                                | 30                           |
| TESDC               | Compensations/Refunds                                                           | 30                           |
| TESDC               | Social Evils                                                                    | 30                           |
| TESDC               | Retirement dues                                                                 | 30                           |
| TESDC               | Service matters                                                                 | 30                           |
| TESDC               | Requests                                                                        | 30                           |
| TESDC               | Allegation of corruption/malpractices                                           | 30                           |
| TESDC               | Allegation of harrassment/misbehaviour                                          | 30                           |
| TESDC               | Scheduled castes/STs/Backward                                                   | 30                           |
| TESDC               | Central Govt : Miscellaneous                                                    | 30                           |
| TESDC               | State Govt : Miscellaneous                                                      | 30                           |
| TESDC               | Legal Redress                                                                   | 30                           |
|                     |                                                                                 |                              |

## ✓ Activation / Deactivation of Sub organization

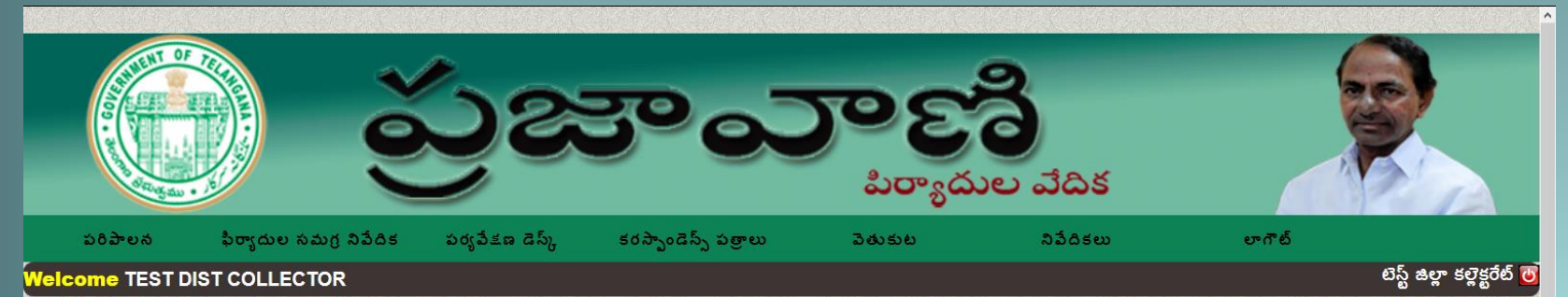

#### Administration » Deactivation Login Sub Organisation

| సంస్థ పేరు                                   | చిరునామా                   | మాత్త సంస్థ                                  | అధికారి పేరు                             | దిగువ సంస్థను డిఆక్టిపేట్ /ఆక్టిపేట్ చేయు |
|----------------------------------------------|----------------------------|----------------------------------------------|------------------------------------------|-------------------------------------------|
| తహసేల్ కర్యాలయము ఆదిలాబాద్                   | Tahsildar,Adilabad         | తహసేల్ కర్యాలయము ఆదిలాబాద్                   | Test District Collectorate               | Deactivate Organisation                   |
| មរីភ្ន                                       | thallada                   | టెస్ట్                                       | Test District Collectorate               | Data exists, deactivation not possible    |
| సమజిక న్ <mark>య</mark> మ్                   | aa                         | సమజిక న్యమ్                                  | Test District Collectorate               | Deactivate Organisation                   |
| ఎమ్ అర్ ఓ టేస్ట్                             | MRO TEST                   | ఎమ్ అర్ ఓ టేస్ట్                             | Test District Collectorate               | Data exists, deactivation not possible    |
| ప్రాజెక్ట్ డైరక్టర్ గృహ నిర్మాణ శాఖ కరీంనగర్ | PD Housing                 | ప్రాజెక్ట్ డైరక్టర్ గృహ నిర్మాణ శాఖ కరీంనగర్ | Test District Collectorate               | Deactivate Organisation                   |
| యమ్ ఆర్ ఒ                                    | hanamkonda                 | యమ్ ఆర్ ఒ                                    | Test District Collectorate               | Data exists, deactivation not possible    |
| డిప్యూటి డైరక్టర్ మత్సశాఖ                    | test kmnr2                 | డిప్యూటి డైరక్టర్ మత్పశాఖ                    | Test District Collectorate               | Data exists, deactivation not possible    |
| డివిజనల్ ఫారెస్ట్ అధికారి                    | DFO kmnr                   | డివిజనల్ ఫారెస్ట్ అధికారి                    | Test District Collectorate               | Deactivate Organisation                   |
| తహసిల్ కార్యాలయమ్ నిజామాబాద్ దకిణప్          | <sup>ນ</sup> Tahsil Office | తహసిల్ కార్యాలయమ్ నిజామాబాద్ దకిణప్          | <sup>20</sup> Test District Collectorate | Deactivate Organisation                   |
| క్ళ                                          | nalgonda                   | 5,                                           | Test District Collectorate               | Data exists, deactivation not possible    |
| ఎమ్ అర్ ఓ వరజల్ ఉర్బల్                       | MRO Warangal Urban         | ఎమ్ అర్ ఓ వరజల్ ఉర్బల్                       | Test District Collectorate               | Deactivate Organisation                   |
|                                              | Nalgonda                   |                                              | Test District Collectorate               | Deactivate Organisation                   |
| తెస్త్                                       | test                       | తెస్త్                                       | Test District Collectorate               | Deactivate Organisation                   |
| రెవిన్యూ                                     | Collectorate               | రెవిన్యూ                                     | Test District Collectorate               | Deactivate Organisation                   |
| టెస్ట్                                       | test                       | టెస్ట్                                       | Test District Collectorate               | Deactivate Organisation                   |
| సంయుక్త జిల్లా పాలనాధికారి                   | Joint Collector,           | సంయుక్త జిల్లా పాలనాధికారి                   | Test District Collectorate               | Deactivate Organisation                   |
| జెసి వర్జల్ ఉర్బస్                           | JC Warangal Urban          | జెసి వర్జల్ ఉర్బస్                           | Test District Collectorate               | Data exists, deactivation not possible    |
| జిల్లా వన అధికారి వరజల్ అర్బస్               | Warangal                   | జిల్లా వన అధికారి వరజల్ అర్బస్               | Test District Collectorate               | Deactivate Organisation                   |

## ✓ Change Password

| లాగాట<br>టెస్ జి |
|------------------|
|                  |
| 2                |
|                  |
|                  |
|                  |
|                  |
|                  |
|                  |
|                  |
|                  |
|                  |
|                  |

### ✓ Add / Delete Forwarding Remarks

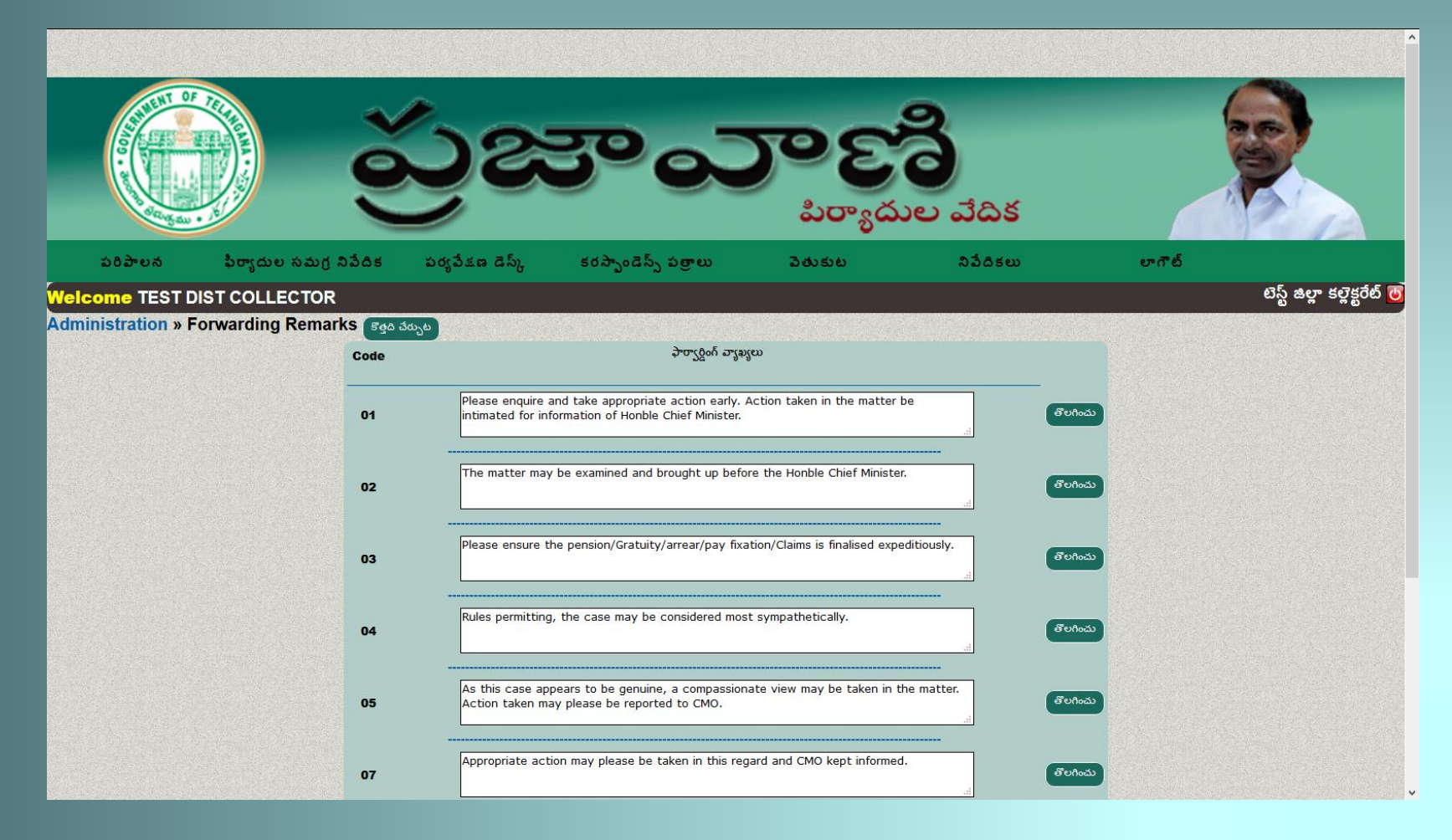

## Grievance Abstract

- In Grievance Abstract option on top of the screen. It will display any new Grievances received and grievance not yet addressed on the middle of the screen.
- The officer can also view Pending Grievances, Disposed Grievances, Action taken report sent and All Grievances by clicking the link on top of the middle screen.
- The new Grievances received and grievance not yet addressed will display the Application no., Registration Date and the Target Date. The target date will be marked in green if the target date does not exceed the permissible time limit; otherwise it will be marked in red.

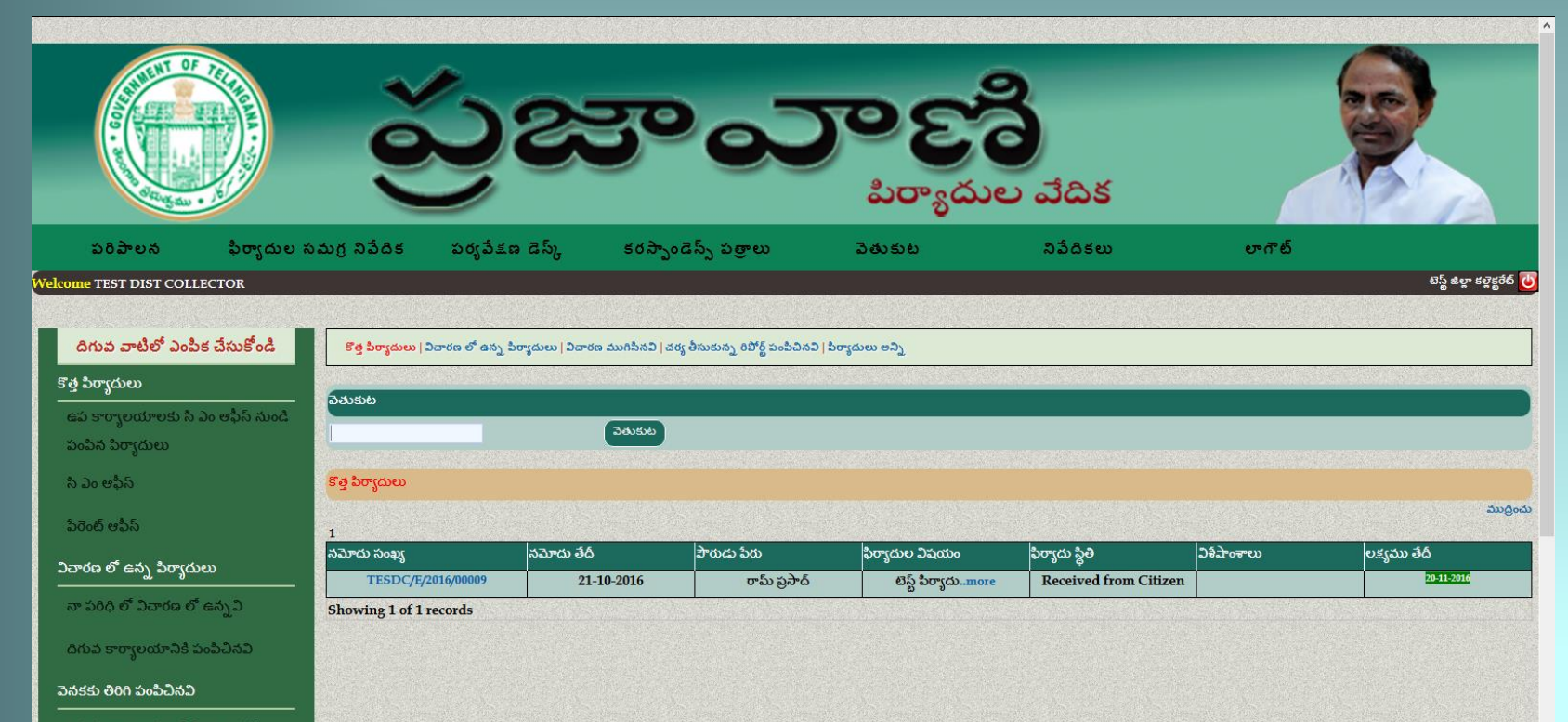

దిగువ కార్యాలయం చే తిరిగి వెనకకి పంపిచినవి

యుటిలిటీస్

చర్య తీసుకున్న నిపేదికలు స్వికరించినవి

### ✓ New Grievance received from citizen

- > The details part will give the complete Grievance details.
- In the Take Action part the officer
  - Will select/change the grievance category
  - Enter the local file no.
  - Will take a decision a) forward to b) examine at our level c) No action required.
- Forward to: If the Grievance is related to sub-ordinate Department/Organization the officer will select 'forward to', which will display the sub-ordinate department/organization and officer can select single or multiple sub-ordinate Department/Organization and forward the Grievance, with a remark.(also can create new sub organization)
- Examine at our Level: If the Grievance is relate his Department/Organization the officer will select 'Examine at our Level' by entering action taken.
- No Action Required: No action will be required if the case taken up earlier or Complain detail inadequate or not related to the Department/Organization etc. officer will close the case by entering closing remarks.

### ✓ New Grievance

| N N                                           |                                                                                                    | J                                       |                       | <b>పిర్యా</b> ద   | ుల వేదిక                                    |                                  | 200                          |
|-----------------------------------------------|----------------------------------------------------------------------------------------------------|-----------------------------------------|-----------------------|-------------------|---------------------------------------------|----------------------------------|------------------------------|
| పరిపాల                                        | న ఫిర్యాదుల సమగ్ర నిపేదిక                                                                                  | పర్యపేషణ డెస్క్                         | కరస్పాండెస్స్ పత్రాలు | పెతుకుట           | నిపేదికలు                                   | లాగౌట్                           |                              |
| Welcome T                                     | EST DIST COLLECTOR                                                                                         |                                         |                       |                   |                                             |                                  | టెస్ట్ జిల్లా కల్లెక్టరేట్ 😈 |
| కొత్త పిర్యాదులు   విచార                      | రణ లో ఉన్న పిర్యాదులు   చర్య తీసుకున్న రిపోర్ట్ పంపిచినవి   పిరా                                           | ్యదులు అన్ని   విచారణ ముగిసినవి         |                       |                   |                                             |                                  |                              |
|                                               |                                                                                                    |                                         | పిర్యాదు వివ          | రాలు              |                                             |                                  |                              |
| నమోదు సంఖ్య                                   | TESDC/E/2016/00009 00                                                                                      | దుకున్న వారు Test Distric               | ct Collectorat        | స్వీకరించిన తేద్  | 21-10-2016 e                                | క్యము తేదీ <mark>20-11-20</mark> | 16                           |
| పారుడు పేరు                                   | రామ్ ప్రసాద్                                                                                               | స్ సెంబర్                               |                       | మొదైల్ సెంబర్     | 9999999999                                  | మెయిల్                           |                              |
| ప్రస్తుత స్థితి                               | RECEIVED THE GRIEVANCE                                                                                     | ಜತವರವಿನ None                            |                       |                   |                                             |                                  |                              |
| చిరునామా                                      | At-హైదరాబాద్<br>Post-హైదరాబాద్<br>Block-హైదరాబాద్                                                          | టిస్ట్ పిర్యాదు<br><b>్యాదు వివరాలు</b> |                       | ji.               | ఫిర్యాదుదారు ద్వారా కోరిన<br>నివారణా చర్యలు |                                  | j.                           |
|                                               |                                                                                                    |                                         | చర్య తీసుక            | ిను               |                                             |                                  |                              |
| ఫిర్యాదుల వర్గం<br>స్థానిక పైల్ నం<br>నిర్ణయం | సేప విషయాలను<br>Forwarded to                                                                               | <b>v</b>                                | పిర్యారు పరిష్కా      | ర సమయం (రోజులలో)  | 30 Merin                                    | um 60 days                       |                              |
| సబార్డిసేట్ కార్యాలం                          | dD Agriculture<br>dD Agriculture<br>Deputy Director Fisheries<br>DFO kmr<br>District Forest Officer Wg Urb | ∧<br>pan ∨ కొత్త సంస్థ చేర్చుట          |                       |                   |                                             |                                  |                              |
| అనుగమనం అవసం                                  | రమా లేదా 🖲 అవును 🔿 కాదు                                                                                    |                                         |                       |                   |                                             |                                  |                              |
| သူ၀.2၀၀ ဘူးခုရဲ့                              |                                                                                                    |                                         |                       |                   |                                             |                                  |                              |
| Ensure appropri                               | late action in the matter.<br>చర్య తీసుకొను                                                                |                                         |                       | V                 |                                             |                                  |                              |
| Action Date                                   | Description                                                                                                | Sent By                                 |                       | Case Presently    | / Dealt                                     |                                  | Action Taken Report          |
| 21-10-2016                                    | RECEIVED THE GRIEVANCE                                                                                     | Citizen                                 |                       | Test District Col | lectorate                                   |                                  |                              |

✓ <u>New Grievances Received from parent organization.</u>

There are two options for a grievance received from the Higher Authority

- 1) Examine at our level
- 2) Return back to source organization.
- Examine at our Level: On receipt of the Grievance the officer will select 'Examine at our level' and the official procedure of the grievance will initiate.

After marking as 'Examine at our level' the Grievance will be displayed as pending grievance at that level till it is closed.

Return back to the source organization: If the Grievance do not relate to the officer, He can return back the grievance to the Forwarding Organization.

| C       ① cpgamatizinich/dfice/Herestion.php/hergo-VEVTREM-MS5940DE21.shumDAS58actcode-478bype-M       Lit of the state of the state of t                                                                                                    | 🔛 PGRAMS:- මිපorrක                                             | তা × G Invalid Request on Page! ×          | 🖉 🏄 php - Invalid file extensio 🗙 🗸 🛔                        | 👔 php - finfo path not foun 🗙 🗸 | 🖹 Why does php file_info re 3     | K 🗘 🗱 Settings                        | × Z CPGRAMS              | ×                       | ± _            | 0 ×     |
|----------------------------------------------------------------------------------------------------|----------------------------------------------------------------|--------------------------------------------|--------------------------------------------------------------|---------------------------------|-----------------------------------|---------------------------------------|--------------------------|-------------------------|----------------|---------|
| సరిపాలన ఫిర్యాదుల సమగ్ర పర్యవేషణ డెస్, కరస్పెండెన్, వెతుకుట నివదికలు లాగ్ట్<br>Velcome MRO TEST నెద్ది ప్రభావత్వి సర్యాదుడు సర్యి కేదుకుడు రెళ్ళి సరిధిన పరిశాత అని పెరుగతు మరిగిన<br>Ye hergideen సరంత ఉప కుళ్ళుడులు చర్య కేదుకుడు రెళ్ళి సరిధినపరి గ్రాయ వివరాలు<br>నిమాదు<br>సరిపాల, కర్యాదులు, చర్య కేదుకుడు రెళ్ళి సరిధినపరి గ్రాయ వివరాలు<br>నిమాదు<br>సర్యాదు వర్యాదులు, అందుకున్న వారు Test District Collectorate<br>స్త్రిత్రిత్రి గ్రామం వివరాలు<br>సర్యాదు స్త్రిత్రిత్ గ్రామంలు<br>సర్యాదులు లాగా కులిందిందిన స్త్రిత్రిత్తి<br>సర్యాదులు లాగా కులిందిందిన<br>సర్యాదులు<br>సర్యా ప్రధిత్రిత్<br>సర్యా ప్రధిత్రిత్<br>సర్యా ప్రధిత్<br>సర్యా ప్రధిత్రిత్<br>సర్యా ప్రధిత్రిత్<br>సర్యా ప్రధిత్రిత్<br>సర్యా ప్రధిత్రిత్<br>సర్యా ప్రధిత్రిత్<br>సర్యా ప్రధిత్రిత్<br>సర్యా ప్రధిత్రిత్<br>సర్యా ప్రధిత్<br>సర్యా ప్రధిత్<br>సర్యా ప్రధిత్<br>సర్యా ప్రధిత్<br>సర్యా ప్రధిత్<br>సర్యా ప్రధిత్<br>సర్యా ప్రధిత్<br>సర్యా ప్రధిత్<br>సర్యా ప్రధిత్<br>సర్యా ప్రధిత్<br>సర్యా ప్రధిత్<br>సర్యా ప్రరాయ్<br>సర్యా ప్రధిత్<br>సర్యా ప్రధిత్<br>సర్యా ప్రధిత్<br>సర్యా ప్రద్రిత్<br>సర్యా ప్రధిత్<br>సర్యా ప్రద్రిత్<br>సర్యా ప్రధిత్<br>సర్యా ప్రధిత్<br>సర్యా ప్రద్రిత్<br>సర్యా ప్రదిత్<br>సర్యా ప్రదిత్<br>సర్యా ప్రద్రిత్<br>సర్యా ప్రదిత్<br>సర్యా ప్రదిత్<br>సర్యా ప్రద్రిత్<br>సర్యా ప్రద్రిత్<br>సర్యా ప్రదిత్<br>సర్యా ప్రద్రిత్<br>సర్యా ప్రదిత్<br>సర్యా ప్రదిత్<br>సర్యా ప్రద్రిత్<br>సర్యా ప్రదిత్<br>సర్యా ప్రదిత్<br>సర్యా ప్రదిత్<br>సర్యా ప్రరాల్<br>సర్యా ప్రదిత్<br>సర్యా ప్రదిత్<br>సర్యా ప్రదిత్<br>సర్యా ప్రాల్<br>సర్యా ప్రాల్<br>సర్యా ప్రాల్<br>సర్యా ప్రార్<br>సర్యా ప్రాల్<br>స                      | $\leftrightarrow$ $\rightarrow$ C (i) cpgram                   | ms.ts.nic.in/office/viewaction.php?regr    | no=VEVTREMvRS8yMDE2LzAwMDA                                   | 5&actcode=4T&type=N             |                                   |                                       |                          |                         | 6              | \$2 ☆ : |
| ふりのすっかい         もりのすっかい         とりまったの         の気のちい         の気のちい         の気のちい         の気のちい         の気のちいたい         の気のちいたい         の気のちいたい         の気のちいたい         のしたいたい         のしたいたいたい         のしたいたいたい         のしたいたいたい         のしたいたいたいたい         のしたいたいたいたいたいたいたい         のしたいたいたいたいたいたいたいたいたい         のしたいたいたいたいたいたいたいたいたいたいたいたいたいたいたいたいたいたいたい                                                                                                    | 3 daugo                                                        |                                            | )<br>)                                                       |                                 | ಪಿರ್ಾ                             | దుల వేది                              | క                        |                         | PP             |         |
| Melcome MRO TEST         こののの         Ján epő & tán jö t           Výš borgáckej Jack ne ď sá j borgáckej Jack páskolači (borgácke eň ji borgácke) ack páskolači (borgácke eň ji borgácke)         Sorgáckej Jack ne ď sá ji borgáckej Jack páskolači (borgácke eň ji borgácke)           Name         Sorgácki Jáck páskolači (borgácke eň ji borgácke)         Sorgáckej Jack ne ď sá ji borgáckej Jack páskolači (borgácke eň ji borgácke)         Sorgáckej Jack ne vít horgáckej Jack páskolači (borgácke eň ji borgácke)           Name         Sorgácki Jáck páskolači (borgácke eň ji borgácke)         Sorgáckej Jack páskolači (borgácke)         Sorgáckej Jack páskolači (borgácke)           Name         Name         Sorgáckej Jack páskolači (borgácke)         Sorgáckej Jack páskolači (borgácke)         Sorgáckej Jack páskolači (borgácke)           Ján Sorgáckej Jack páskolači (borgácke)         Sorgáckej Jack páskolači (borgácke)         Sorgáckej Jack páskolači (borgácke)         Sorgáckej Jack páskolači (borgácke)           Ján Sorgáckej Jack páskolači (borgácke)         Sorgáckej Jack páskolači (borgácke)         Sorgáckej Jack páskolači (borgácke)         Sorgáckej Jack páskolači (borgácke)         Sorgáckej Jack páskolači (borgácke)         Sorgáckej Jack páskolači (borgácke)         Sorgáckej Jack páskolači (borgácke)         Sorgáckej Jack páskolači (borgácke)         Sorgáckej Jack páskolači (borgácke)         Sorgáckej Jack páskolači (borgácke)         Sorgáckej Jack páskolači (borgácke)         Sorgáckej Jack páskolači (borgácke)         Sorgáckej Jack páskolači (borgácke)         Sorg                                                                                                    | పరిపాలన                                                        | ఫిర్యాదుల సమగ్ర                            | పర్య వేక్షణ డౌస్క్                                           | కరస్ప <u>ెం</u> డెన్స్          | వెతుకుట                           | ని వేదిక                              | కలు                      | లాగౌట్                  |                |         |
| Fig borychow (Derden of edia) borychow (Edia) borychow edia) Dorde wallhadd           Storychow (Derden of edia) borychow (Edia) borychow edia) Dorde wallhadd           Storychow (Derden of edia) borychow (Edia) borychow edia) Dorde wallhadd           Storychow (Derden of edia) borychow (Edia) borychow edia) Dorde wallhadd           Storychow (Derden of edia) borychow (Edia) borychow edia) Dorde wallhadd           Produ todo         Storychow (Derden of edia) borychow (Edia) borychow edia) Dorde wallhadd           Produ todo         Storychow (Derden of edia) borychow (Derden of edia) borychow edia) Dorde wallhadd           Produ todo         Storychow (Derden of edia) borychow (Derden of edia) borychow (Derden                                                                                                    | Welcome MRO T                                                  | EST ನಿನೆದಿಕ                                |                                                              | పుతాలు                          |                                   |                                       |                          |                         | ఎమ్ అర్ ఓ శ    | ఓస్ట్ 😈 |
| సిర్మాదు వివరాలు<br>నమాదు<br>సంఖ్య ESDC/E/2016/0009 అందుకున్న వారు Test District Collectorate స్పీకరించిన తేదీ 21-10-2016 లక్ర్మము తేదీ 20-11-2016<br>లక్ర్మమా తేదీ 20-11-2016 లక్ర్మము తేదీ 20-11-2016<br>లక్ర్మమాత్రీ లేదిన సంబం<br>సార్యార్ స్టార్ ప్రాంత్రించి లాలు<br>బిరునామా జింగా కరిందిన రాజా చిర్యాలు<br>బిరునామా జింగా కరించినరాలు<br>బిరునామా జింగా కరించినరాలు<br>బిరునామా జింగా కరించినరాలు<br>బిరునామా జింగా కరించినరాలు<br>బిరునామా జింగా కరించినరాలు<br>బిరునామా జింగా కరించినరాలు<br>బిరునామా జింగా కరించినరాలు<br>బిరునామా జింగా కరించినరాలు<br>బిరునా బిరునాలు<br>బిరునామా జింగా కరించినరాలు<br>బిరునామా జింగా కరించినరాలు<br>బిరునామా జింగా కరించిన కరించిన కరి                                                                                                    | కొత్త పిర్యాదులు   విచార                                       | ణ లో ఉన్న పిర్యాదులు   చర్య తీసుకున్న      | ు రిపోర్ట్ పంపిచినవి   పిర్యాదులు అన్ని                      | విచారణ ముగిసినవి                |                                   |                                       |                          |                         |                |         |
| నిమాదు<br>సంఖ్య ESDC/E/2016/0009 అందుకున్న వారు Test District Collectorate స్వీకరించిన తదీ 21-10-2016 లక్ష్మము తదీ 20-11-2016<br>లక్ష్మము తదీ 20-11-2016<br>లక్ష్మము తది 20-11-2016<br>లక్ష్మము తది 20-11-2016<br>లక్ష్మము తది 20-11                                                                  |                                                                |                                            |                                                              | పిర్యాదు న                      | విచరాలు                           |                                       |                          |                         |                |         |
| Attino Date Description Sent By Case Presently Dealt Action Taken Report<br>2110-2016 TAKEN UP WITH SUBORDINATE ORGANISATION Test District Collectorate MRO TEST                                                                                                    | నమోదు<br>సంఖ్య TESD<br>పౌరుడు పేరు రామ్<br>స్థష్మత స్థితి TAKE | C/E/2016/00009<br>ಟ್ರನಾದ್                  | అందుకున్న వారు Test Distri<br>ఫోన్ నెంబర్<br>() జతపరచిన None | ct Collectorate                 | ్యు కరించిన తేదీ<br>మొబైల్ నెంబర్ | 21-10-2016<br>9999999999              | లక్ష్యము తేదీ<br>ఇమెయిల్ | <mark>20-11-2016</mark> |                |         |
| ఫార్వార్తింగ్ వ్యాఖ్య లు<br>Ensure appropriate action in the matter.<br>దర్య తీసుకొను<br>Examined at our Level<br>Return Back to Source Organisation<br>Cestro Source Organisation<br>Cestro Sourc | చిరునామా At-పై<br>Post-<br>Block                               | ాదరాబాద్ ^<br>హైదరాబాద్ •<br>•ాహెదరాబాద్ / | ి<br>పిర్యాదు వివరాలు                                        | మ                               |                                   | ఫిర్యాదుదారు ద్వా<br>కోరిన నివారణా చర | రా<br>్యలు               |                         |                |         |
| Ensure appropriate action in the matter.<br>చర్య తీసుకొను<br>Examined at our Level<br>Examined at our Level<br>Return Back to Source Organisation<br>Return Back to Source Organisation                                                                                                    | ఫార్వార్డింగ్ వ్యా                                             | ສາໃດກ                                      |                                                              |                                 |                                   |                                       |                          |                         |                |         |
| సర్య తీసుకొను<br>Examined at our Level<br>Return Back to Source Organisation<br>రాతవార లో<br>Action Date Description Sent By Case Presently Dealt Action Taken Report<br>21-10-2016 TAKEN UP WITH SUBORDINATE ORGANISATION Test District Collectorate MRO TEST                                                                                                    | Ensure appropri                                                | ate action in the matter.                  |                                                              |                                 |                                   |                                       |                          |                         |                |         |
| Examined at our Level<br>Examined at our Level<br>Return Back to Source Organisation<br>Stat Cose Colored Colored C                                                                                                    |                                                                |                                            |                                                              | చరం తీ                          | పుకొను                            |                                       |                          |                         |                |         |
| Examined at our Level<br>Return Back to Source Organisation<br>యాకు రెళ్లి<br>Action Date Description Sent By Case Presently Dealt Action Taken Report<br>21-10-2016 TAKEN UP WITH SUBORDINATE ORGANISATION Test District Collectorate MRO TEST Action Taken Action Taken Action Taken Report                                                                                                    |                                                                |                                            |                                                              |                                 |                                   |                                       |                          |                         |                |         |
| Examined at our Level<br>Return Back to Source Organisation<br>Case Organisation<br>Action Date Description Sent By Case Presently Dealt Action Taken Report<br>21-10-2016 TAKEN UP WITH SUBORDINATE ORGANISATION Test District Collectorate MRO TEST I                                                                                                    | Examined at our Level                                          | •                                          |                                                              |                                 |                                   |                                       |                          |                         |                |         |
| దర్య తీసుకాను<br>Action Date Description Sent By Case Presently Dealt Action Taken Report<br>21-10-2016 TAKEN UP WITH SUBORDINATE ORGANISATION Test District Collectorate MRO TEST I                                                                                                    | Return Back to Source                                          | Organisation                               |                                                              |                                 |                                   |                                       |                          |                         |                |         |
| దర్భ తీసుకొను<br>Action Date Description Sent By Case Presently Dealt Action Taken Report<br>21-10-2016 TAKEN UP WITH SUBORDINATE ORGANISATION Test District Collectorate MRO TEST 2010                                                                                                    |                                                                |                                            |                                                              |                                 |                                   |                                       |                          |                         |                |         |
| Action Date Description Sent By Case Presently Dealt Action Taken Report<br>21-10-2016 TAKEN UP WITH SUBORDINATE ORGANISATION Test District Collectorate MRO TEST 21-10-2016                                                                                                    |                                                                |                                            |                                                              |                                 |                                   |                                       |                          |                         |                |         |
| Action Date Description Sent By Case Presently Dealt Action Taken Report<br>21-10-2016 TAKEN UP WITH SUBORDINATE ORGANISATION Test District Collectorate MRO TEST                                                                                                    |                                                                |                                            |                                                              |                                 |                                   |                                       |                          |                         |                |         |
| Action Date         Description         Sent By         Case Presently Dealt         Action Taken Report           21-10-2016         TAKEN UP WITH SUBORDINATE ORGANISATION         Test District Collectorate         MRO TEST         Image: Case Presently Dealt         Image: Case Presently Dealt         Image: Case Present         Image: Case Presently Dealt                                                                                                    |                                                                |                                            |                                                              |                                 |                                   |                                       | చర్య తీసుకొను            |                         |                |         |
| 21-10-2016 TAKEN UP WITH SUBORDINATE ORGANISATION Test District Collectorate MRO TEST                                                                                                    | Action Date                                                    | Description                                | Sent By                                                      |                                 | Case Pres                         | ently Dealt                           |                          |                         | Action Taken R | eport   |
| At 40 0040                                                                                                    | 21-10-2016                                                     | TAKEN UP WITH SUBORDINATE                  | ORGANISATION Test District                                   | Collectorate                    | MRO TEST                          |                                       |                          |                         |                |         |
|                                                                                                    | 21-10-2016                                                     | RECEIVED THE GRIEVANCE                     |                                                              |                                 | lest Distric                      |                                       | A.                       |                         |                | M       |

- If the Grievance is marked as **Examine at our level** the concerned officer can do the following:
  - 1) Send Interim Reply to the Complainant
  - 2) Clarification/Supporting Information sought from the complainant /citizen
  - 3) Send action taken report
  - 4) Undo last action
- 1) Send Interim Reply to the Complainant: The officer can send an interim reply to the complainant.
- 2) Clarification/Supporting Information Sought from the complainant: The officer can seek more clarification or any supporting information from the Applicant.
- **3) Send action taken report :** The officer can send the final action taken report to the Higher Authority/Forwarding Department .

| PGRAMS:- 🗟 e                                     | poಗ್ಣಾ ರ್_ 🗙 🗸 🌀 Invalid Request on Pagel 🗙 🗙 🎽 php - Invalid fi                                                                    | e extensic 🗙 🛛 🏄 php - finfo path not foun 👂          | 🗸 🌛 Why does php file_info                                                                                    | re 🗙 🗸 🏟 Settings                         | × Z 🔤 CPGRAMS            | ×                   | - 0 ×       |  |  |
|--------------------------------------------------|----------------------------------------------------------------------------------------------------|-------------------------------------------------------|----------------------------------------------------------------------------------------------------|-------------------------------------------|--------------------------|---------------------|-------------|--|--|
| $\leftrightarrow$ > C ()                         | cpgrams.ts.nic.in/office/viewaction.php?regno=VEVTREMvRS8y                                                                          | MDE2LzAwMDA5&actcode=40&type=P                        |                                                                                                    |                                           |                          |                     | \$ ☆        |  |  |
| కొత్త పిర్యాదులు                                 | విచారణ లో ఉన్న పిర్యాదులు   చర్య తీసుకున్న రిపోర్ట్ పంపిచినవి                                                                       | పర్యాదులు అన్ని   విచారణ ముగిసినవి                    |                                                                                                    |                                           |                          |                     |             |  |  |
|                                                  |                                                                                                    | పిర్యార                                               | కు వివరాలు                                                                                                    |                                           |                          |                     |             |  |  |
| నమోదు<br>సంఖ్య<br>పౌరుడు పేరు<br>స్రష్ణుత స్థితి | TESDC/E/2016/00009         అందుకున్న వ           రామ్ ప్రసాద్         ఫోన్ నెంబర్           EXAMINED AT OUR LEVEL         ఎ జతపరచిన | to Test District Collectorate                         | స్వీకరించిన తేదీ<br>మొబైల్ నెంబర్                                                                             | 21-10-2016<br>9999999999                  | లక్ష్యము తేదీ<br>ఇమెయిల్ | 20-11-2016          |             |  |  |
| చిరునామా                                         | At-హైదరాబాద్<br>Post-హైదరాబాద్ •<br>Block-హైదరాబాద్                                                                                 | ెటస్ట్ పిర్యాదు<br>లు                                 |                                                                                                    | ఫిర్యాదుదారు ద్వారా<br>కోరిన నివారణా చర్య | ອຸຍນ                     |                     |             |  |  |
| ఫిర్యాదుల<br>వర్గం                               | Service matters                                                                                                    |                                                       |                                                                                                    |                                           |                          |                     |             |  |  |
| ခဲ့ာတ္ ္လွဝို့ဝဂ်ဳ<br>Ensure appr                | వ్యాఖ్యలు<br>opriate action in the matter.                                                                                          |                                                       |                                                                                                    |                                           |                          |                     |             |  |  |
|                                                  |                                                                                                    | చర్య                                                  | తీసుకొను                                                                                                    |                                           |                          |                     |             |  |  |
| Send Action Tak                                  | en Report                                                                                                    |                                                       |                                                                                                    |                                           |                          |                     |             |  |  |
| Whether the C<br>Disposal Type<br>Whether the C  | ase has been Disposed of<br>omplainant has been informed Accordingly?                                                               | ○ Pending • Dispo<br>• Accepted ○ Rejec<br>• Yes ○ No | <ul> <li>Pending • Disposed Of</li> <li>Accepted O Rejected O Partially Accepted</li> <li>Yes O No</li> </ul> |                                           |                          |                     |             |  |  |
| Remarks •                                        |                                                                                                    |                                                       |                                                                                                    |                                           |                          | 4                   |             |  |  |
| Attatchment o                                    | f supporting document(if any)                                                                                                    | Choose File No file                                   | chosen only (,                                                                                                | pdf) upto 1MB                             |                          |                     |             |  |  |
|                                                  |                                                                                                    |                                                       |                                                                                                    |                                           | చర్య చీ                  | సుకొను              |             |  |  |
| Action Date                                      | Description                                                                                                    | Sent By                                               | Case Pr                                                                                                    | esently Dealt                             |                          | Action 1            | aken Report |  |  |
| 21-10-2016                                       |                                                                                                    | MRU IEST                                              | MRO TE                                                                                                    | 51<br>eT                                  |                          |                     |             |  |  |
| 21-10-2016                                       | RECEIVED THE GRIEVANCE                                                                                                    | Citizen                                               | Test Dist                                                                                                    | rict Collectorate                         |                          |                     |             |  |  |
|                                                  |                                                                                                    |                                                       |                                                                                                    |                                           | 044                      | 🖹 🖂 🖪 🚽 🍻 🗔 də) ENG | 5:07 PM     |  |  |

# Monitor Desk

- Monitoring is an important part of the Grievance Redressal System. This option enables the parent organization to monitor receipt, disposal and pending Grievance Applications.
- It will display the receipt, disposed and Pending of Grievances of the officer and at the bottom it will display the receipt, disposed and pending of the sub-organization of the Organization.
- On clicking on receipt, disposed or pending will give the list of received, disposed or pending Grievance application with application no. and status etc. Click on the application no. to get the complete status of the Grievance.

# Monitor Desk

| 📔 PGRAMS:- ತಲಂಗ್ಐ ರ್ 🗙 🤇 Invalid Re                                                                            | equest on Page' $	imes \bigvee$ 🏄 php - Invalid file extensic $	imes \bigvee$ , | 👔 php - finfo path not four 🗙 🗸 🚵 | Why does php file_info 🕤 🗙 🗸 🗱 | 🗴 Settings 🛛 🗙 📈 🛄 SCPGR | AMS: Monitor De: 🗙 🔚 🦳 🗇 🗘   |  |  |  |  |
|----------------------------------------------------------------------------------------------------|---------------------------------------------------------------------------------|-----------------------------------|--------------------------------|--------------------------|------------------------------|--|--|--|--|
| ← → C (i) cpgrams.ts.nic.in/office/mc                                                                          | onitordesk.php                                                                  |                                   |                                |                          | See 2                        |  |  |  |  |
| anter de l'anter de l'herre de                                                                                 |                                                                                 |                                   |                                |                          |                              |  |  |  |  |
|                                                                                                    | ప్రజ                                                                            | <b>7</b> 0                        | రాల్<br>మిర్యాద                | <b>ర్ట్</b><br>ఎల వేదిక  |                              |  |  |  |  |
| పరిపాలన ఫిర్యాద                                                                                                | ుల సమగ్ర పర్యవేక్షణ డౌస్క్                                                      | కరస్పాండెన్స్                     | వెతుకుట                        | నివేదికలు                | లాగౌట్                       |  |  |  |  |
| Velcome TEST DIST COLLECTOR                                                                                    | ≠∧×                                                                             | S1200 033                         |                                |                          | టెస్డ్ జిల్లా కల్లెక్టరేట్ 🙋 |  |  |  |  |
| $\sim$                                                                                                    | ລພຣ                                                                             | విత్రాలు                          |                                |                          | ముదించు                      |  |  |  |  |
| దిగువ వాటిలో ఎంపిక                                                                                             |                                                                                 |                                   | రాష్ట్ర స్థాయి పర్య వే         | క్షణ                     |                              |  |  |  |  |
|                                                                                                    | కేసు చూసే వారు                                                                  | మొత్తం వశి                        | ర్పినవి                        | విచారణ ముగిసినవి         | విచారణ లో ఉన్న పిర్యాదులు    |  |  |  |  |
| సజార్జినేటి కార్యాలయం                                                                                          | టెస్ట్ జిల్లా కల్లెక్టరేట్                                                      | 9                                 |                                | 3                        | 6                            |  |  |  |  |
| រេទីរ                                                                                                    |                                                                                 |                                   |                                |                          |                              |  |  |  |  |
| -/ంశ<br>2)డిప్యూటి డైరక్టర్ మత్సశాఖ                                                                            | సంస్థ స్థాయి పర్యవేక్షణ                                                         |                                   |                                |                          |                              |  |  |  |  |
| 3)డివిజనల్ ఫారెస్ట్ అధికారి                                                                                    | కేసు చూసే వారు                                                                  | మొతం వచి                          | ວງຽວ                           | విచారణ ముగిసినవి         | విచారణ లో ఉన్న ఫిర్యాదులు    |  |  |  |  |
| 4)జిల్లా వన అధికారి వరజల్ అర్బన్                                                                               | DD Agriculture                                                                  | 1                                 |                                | 0                        | 1                            |  |  |  |  |
| 5)జెసి వర్గల ఉర్బన                                                                                             | Deputy Director Fisheries                                                       | 2                                 |                                | 0                        | 2                            |  |  |  |  |
| 6) ซอง                                                                                                    | JC Warangal U                                                                   | 1                                 |                                | 1                        | 0                            |  |  |  |  |
| 7)నంయుక్త జిల్లా వాలనాధకాం                                                                                     | MRO-h                                                                           | 1                                 |                                | 0                        | 1                            |  |  |  |  |
| 9) J S 105 4 2 5                                                                                               | MRO TEST                                                                        | 2                                 |                                | 0                        | 2                            |  |  |  |  |
| 10 ఎమ్ అర్ ఓ చరజల్ ఉరుల్                                                                                       | Testt                                                                           | 1                                 |                                | 0                        | 1                            |  |  |  |  |
| 11) పాజెక్ డౌరకర్ గనహ నిర్మాణ శాఖ                                                                              |                                                                                 |                                   |                                |                          |                              |  |  |  |  |
| కరీంనగర్<br>12)రెవిన్యూ<br>13)సమజిక న్యమ్<br>14)తహాసిల్ కర్యాలయము ఆదిలాబాద్<br>15)తహసిల్ కార్యాలయమ్ నిజామాబాద్ |                                                                                 |                                   |                                |                          |                              |  |  |  |  |
| దక్షిణమ్<br>16)తెస్త్<br>17)                                                                                   |                                                                                 |                                   |                                |                          | тис — 500М                   |  |  |  |  |
| Ask me anything                                                                                                | 📮 🗇 🦰 📻 🗃                                                                       | 😂 🔍 🔛 🚺 💋                         | × 42                           | 8 🛟 🥵                    | 🖢 💁 🕲 🔟 🍕 🐗 🖫 🕼 🛯 🖉 🖏        |  |  |  |  |

## **Correspondence** Letters

| 📲 PGRAMS:- ଡିତ୍ରମ୍ମର ଫ୍ 🗙 🤇 Invalid Rec                                            | quest on Pagel 🗙 🗸 🏄 php - Invalid file extensic 🗙 🗸 | 🐊 php - finfo path not four 🗙 🗸      | 🌋 Why does php file_info 🔿 🗙 🤹 Settings  | × SCPGRAMS: Correspond × | ⊡ ×                           |
|------------------------------------------------------------------------------------|------------------------------------------------------|--------------------------------------|------------------------------------------|--------------------------|-------------------------------|
| $\leftrightarrow$ $\rightarrow$ C $\textcircled{0}$ cpgrams.ts.nic.in/office/lette | er.php?CategoryID=1&Type=1                           |                                      |                                          |                          | \$ 1                          |
|                                                                                    |                                                      |                                      |                                          |                          |                               |
|                                                                                    | ప్రజ                                                 | 3° 0                                 | <b>రాణి</b><br>పిర్యాదుల వేదిక           | 5                        |                               |
| పరిపాలన ఫిర్యాదు                                                                   | ల సమగ్ర పర్య వేక్షణ డౌస్క్                           | కరస్పాండెన్స్                        | వెతుకుట నివేదికల                         | ు లాగౌట్                 |                               |
| Welcome TEST DIST COLLECTOR                                                        | ах                                                   | to man                               |                                          |                          | `టెస్ట్ జిల్లా కల్లెక్టరేట్ 😈 |
| దిగువ వాటిలో ఎంపిక                                                                 | వదారణలో ఉన్న పిర్యాదుల రసీదు                         | <u> ఎ</u> త్రిలు                     |                                          |                          |                               |
|                                                                                    | తేదీల వారీగా                                         |                                      |                                          |                          |                               |
| విచారణలో ఉన్న పిర్యాదుల రసిద                                                       | సుండి 01/10/2016 =                                   |                                      | వరకు 21/10/2016 Te                       | సమర్పిం                  | nă c â                        |
| తేదీల వారీగా                                                                       | e.g. 25/10/2009                                      |                                      | e.g. 25/10/2009                          |                          |                               |
|                                                                                    |                                                      |                                      |                                          |                          |                               |
| ನಿಮಾದು ಸಂಖ್ಯ ದ್ವಾರ್                                                                | Contractory of the second                            |                                      |                                          |                          |                               |
| చివరి సమాధానం లేఖ                                                                  | Registration No                                      | Name                                 | Ad                                       | ldress                   | Print                         |
| శేదీల వాదిగా                                                                       | TESDC/E/2016/00003                                   | G Appi Reddy                         | HanamkondaHNKWarangal                    |                          | 9                             |
|                                                                                    | TESDC/E/2016/00005                                   | TEST                                 | HYDHYDHD                                 |                          |                               |
| నమోదు సంఖ్య ద్వారా                                                                 | TESDC/E/2016/00001                                   | ත<br>testing busyed                  | 80 80 80 80 80 80 80 80 80 80 80 80 80 8 |                          |                               |
|                                                                                    | TESDC/E/2016/00006                                   | A Sum                                | XXXXXXXXXXXXXXXXXXXXXXXXXXXXXXXXXXXXXX   |                          | 3                             |
|                                                                                    | TESDC/E/2016/00002                                   | test warangal urban                  | warangal collectoratehanamkondaW         | arangal town             |                               |
|                                                                                    | TESDC/E/2016/00009                                   | రామ్ పసాద్                           | ాదరాబాదెదరాబాదెదరాబాద్                   |                          | 3                             |
|                                                                                    | TESDC/E/2016/00007                                   | prasad                               | mittapallinuthankalkhammam               |                          | 6                             |
|                                                                                    | TESDC/E/2016/00004                                   | యాదగిరి                              | నల్లగొన్డనల్లగొన్డమిర్యాలగూడ             |                          | 8                             |
| Ask me anything                                                                    |                                                      | <ul> <li>(i)</li> <li>(i)</li> </ul> | <b>F</b>                                 |                          | C (1)) ENG 5:09 PM            |
| Ask me anything                                                                    |                                                      |                                      |                                          |                          | US 21/10/2016 2               |

# Search

| 📲 PGRAMS:- ತೆಲಂಗ್ಐ ರ್ಷ 🗙 🤇 Invalid Request                                                                                                    | t on Paget 🗙 🗸 🐊 php - Invalid file extensic 🗙 🗸 | 🔮 php - finfo path not four 🗙 🗙 🕻 | Why does php file_info 💿 🗙 🗸 🤹 | Settings ×              | 🖬 STATE CPGRAMS 🛛 🔺                                     | – ø ×                          |
|----------------------------------------------------------------------------------------------------|--------------------------------------------------|-----------------------------------|--------------------------------|-------------------------|---------------------------------------------------------|--------------------------------|
| igstarrow igstarrow igstarro | php                                              |                                   |                                |                         |                                                         | \$ \$                          |
| letter at a letter                                                                                                    |                                                  |                                   | en en la compañía de           |                         | States and the state of the                             |                                |
|                                                                                                    | త్రజ                                             | 3° 0.                             | <b>రాల్</b><br>పిర్యాద         | <b>ర్ట్</b><br>ఎల వేదిక |                                                         |                                |
| పరిపాలన ఫిర్యాదుల                                                                                                    | సమగ్ర పర్యవేక్షణ డౌస్క్                          | కరస్ఫాండెన్స్                     | వె తు కు ట                     | ని వేది కలు             | లాగౌట్                                                  |                                |
| Welcome TEST DIST COLLECTOR                                                                                                    |                                                  | ×1777 022                         |                                |                         |                                                         | ె టెస్ట్ జిల్లా కల్లెక్టరేట్ 😈 |
| దిగువ వాటిలో ఎంపిక                                                                                                    | 55                                               | ವಿಡಿಂದ                            |                                |                         |                                                         |                                |
| కత్వర్యాదులు                                                                                                    | వెతుకుట                                          | -                                 |                                |                         |                                                         |                                |
| ెబస్ జిలా కలెకరేట్                                                                                                    |                                                  | ເມຍາຍ                             |                                |                         |                                                         |                                |
|                                                                                                    |                                                  |                                   |                                |                         |                                                         |                                |
| ಎ೦೦ದ ಆಫನ                                                                                                    |                                                  |                                   |                                |                         |                                                         |                                |
| విచారణ లో ఉన్న పిర్యాదులు                                                                                                    |                                                  |                                   |                                |                         |                                                         |                                |
| నా పరిధి లో విచారణ లో ఉన్నవి                                                                                                    |                                                  |                                   |                                |                         |                                                         |                                |
| దిగువ కార్యాలయానికి                                                                                                    |                                                  |                                   |                                |                         |                                                         |                                |
| పంపిచినవి                                                                                                    |                                                  |                                   |                                |                         |                                                         |                                |
|                                                                                                    |                                                  |                                   |                                |                         |                                                         |                                |
|                                                                                                    |                                                  |                                   |                                |                         |                                                         |                                |
|                                                                                                    |                                                  |                                   |                                |                         |                                                         |                                |
|                                                                                                    |                                                  |                                   |                                |                         |                                                         |                                |
|                                                                                                    |                                                  |                                   |                                |                         |                                                         |                                |
| Ask me anything                                                                                                    | l 🗆 🤤 🗐 🗎                                        | 🕘 🗣 📝 🧔 🗲                         | - 😽 🕨 🦉 🖪                      | P                       | <table-cell-rows> 🐗 💁 💲 🖾 🌌 и 🎸 🔛 ሳን)</table-cell-rows> | ENG 5:10 PM<br>US 21/10/2016   |

# <u>Reports</u>

Various reports can be generated with this feature.

- Progress Report: This displays progress report and overall status till date.
- Progress Report Date wise Report: Progress Report between two dates with complaint category.
- Citizen District wise Report: Progress Report between two dates with District, Gender, complaint category and Type of Grievance Lodged.
- Forwarded Organization wise Report: Progress Report between two dates with organization, complaint category and Grievance Type.
- Particular Organization wise Report: Progress Report between two dates with organization, Gender, Complaint category and Grievance Lodged.

| PGRAMS:- ತೆಲಂಗ್ಐ ರ್_ 🗙 🗸 Ġ Invalid                | Request on Page! 🗙 🗸         | 🐊 php - Invalid file extensic 🗙 🗸 🔮 | php - finfo path not four 🗙 | 🗸 🐊 Why does php file | e_infor 🗙 🗸 🏟 Sett              | ings ×          | SCPGRAMS: Prog          | gress Rej 🗙 🔪                        | - 0                       |
|---------------------------------------------------|------------------------------|-------------------------------------|-----------------------------|-----------------------|---------------------------------|-----------------|-------------------------|--------------------------------------|---------------------------|
| → C ③ cpgrams.ts.nic.in/office/r                  | eportpor.php?Categor         | ryID=1                              |                             |                       |                                 |                 |                         |                                      | <b>e</b> 1                |
|                                                   | 0                            | ्रे                                 | <b>70</b>                   | <b>)</b>              | <b>ల్య</b><br>ర్యాదుల           | )<br>ఎ చేదిక    |                         |                                      |                           |
| పరిపాలన ఫిర్యాం                                   | దుల సమగ్ర                    | పర్య వేక్షణ డౌస్క్                  | కరస్పాండెన్స్               | వెతుక                 | సు టు                           | నివేదికలు       | లా                      | గాట్                                 |                           |
| ome TEST DIST COLLECTOR                           | ఎవేదిక                       |                                     | పతాలు                       |                       |                                 |                 |                         |                                      | ెటస్ట్ జిల్లా కల్లెక్టరేగ |
| దిగువ వాటిలో ఎంపిక                                |                              |                                     |                             | పురోగతి నికె          | ీదిక 21/10/2016 నా              | టికి            |                         |                                      | ముది                      |
| )వేదికటోండి                                       |                              |                                     |                             |                       | **                              |                 |                         | 9                                    |                           |
| పురోగతి నివేదిక                                   | ముందు                        | ముత్తం వచ్చినవ<br>కురశీదులు ఈ కాలంల | <b>లో</b> మొత్తం పిర్యాదులు | ఇంకా పరిశీలన          | చర్య ఆస్తున్ను<br>మా ఆఫీసు వద్ద | దిగువ అధికారికి | ఎలాంటి చర్య             | ఫర్యాదు న్లిల<br>చివరగా              | ి<br>ముగింపు నిలు         |
| తేదీల వారీగా పురోగతి నివేదిక                      | తిసుకువచి<br>21/10/2016 నె   | ఎనవి<br>రాటికి                      |                             | చేయవలసినవి            | పరిక్షించినవి                   | పంపించినవి      | అవసరం లేదు              | తొలగించినవి                          | 21/10/2016 నాటి           |
| రారసత 10 జిలాల వారీగా                             | (1)                          | (2)                                 | (3)                         | (4)<br>6              | (5)<br>0                        | (6)<br>9        | (7)<br>0                | (8)<br>3                             | (3)-(7+8)<br>6            |
| ನಿವೆದಿಕ                                           |                              |                                     |                             |                       |                                 |                 |                         |                                      |                           |
| వ్యక్తిగత సంస్థ వారీగా నివేదిక                    |                              |                                     |                             |                       |                                 |                 |                         |                                      |                           |
| పశ్న ఆధారంగా నివేదిక                              |                              |                                     |                             | మొత్తంమీద             | స్థితి 21/10/2016 నా            | •టికి           |                         |                                      | ముద్రి                    |
| - ~ ·<br>ఎజానం / జిన్ను వాదీగా వివేదిక            |                              |                                     |                             |                       |                                 |                 | S. A. K                 |                                      |                           |
|                                                   | మొతం ఫిం                     | ్యాదులు ఇంకా పరిశీల                 | న ఎలాంటి చర్య ఆ             | మొ<br>ఎవసరం విచారణ    | త్తంమిద స్థితి<br>ఎముగిసినవి    | విచారణ లో ఉన్న  | చిక                     | óm                                   | విచారణ ముగిసినవి          |
| విచారణ లో ఉన్న పర్యాదులు<br>నివేదిక (రోజుల సంఖ్య) |                              | చేయవలసిన                            | వి లేదు                     |                       |                                 | పిర్యాదులు      | తొలగించినవి<br>అవసరం లే | (ఎలాంటి చర <sub>ి</sub><br>దు+విచారణ |                           |
| పిర్యాదుల వర్షం వారీగా నివేదిక                    | 9                            | 0                                   | 0                           |                       | 3                               | 6               | ముగి                    | సినవి)<br>3                          | 33.33                     |
|                                                   |                              |                                     |                             |                       |                                 |                 |                         |                                      |                           |
| 8                                                 | a fair and the second second |                                     |                             |                       |                                 |                 |                         |                                      |                           |

# Department / Office wise Report

| 🔛 PGRAMS:- తెలంగాణ రా🛛 🗙 🗸 🌀 Invalid | Request on Page! 🗙 🗸                               | 🄌 php - Invalid file extensio 🗙                                                                                                    | 🄌 php - finfo path not foun 🗙 🗸 🛔        | Why does php file_info 🕫 🗙 🕻 🏟 | Settings ×     | SCPGRAMS: Particular Or 🗙 🔪 | ≜                          |
|--------------------------------------|----------------------------------------------------|----------------------------------------------------------------------------------------------------|------------------------------------------|--------------------------------|----------------|-----------------------------|----------------------------|
| ← → C ① cpgrams.ts.nic.in/office/o   | rgwisereport.php                                   |                                                                                                    |                                          |                                |                |                             | <b>國</b> ☆                 |
|                                      |                                                    | 20                                                                                                    | 2-0                                      | <b>ఎ</b> ర్యాదు                | ల<br>ఎల వేదిక  |                             |                            |
| పరిపాలన ఫిర్యార                      | మల సమగ్ర                                           | పర్య వేక్షణ డౌస్క్                                                                                                    | కరస్పాం డెన్స్                           | వెతుకుట                        | నివేదికలు      | లాగౌట్                      |                            |
| elcome TEST DIST COLLEC              | TOR                                                |                                                                                                    | పుతాలు                                   |                                |                | 1                           | టెస్ట్ జిల్లా కల్లెక్టరేట్ |
| దిగువ వాటిలో ఎంపిక                   | వ్యక్తిగత సంస్థ వ                                  | ూరీగా నివేదిక                                                                                                    |                                          |                                |                |                             |                            |
| ని <b>వేదికటో</b> ండి                | తేదీ నుండి                                         | 01/10/2016                                                                                                    | తేదీ వర                                  | <b>పు</b> 21/10/2016 ా         |                |                             |                            |
| పురోగతి నివేదిక                      | సంస్థ <b>పేరు</b> :<br>                            | e.g. 25/10/2009                                                                                                    | T                                        | e.g. 25/10/2009                |                |                             |                            |
| తేదీల వారీగా పురోగతి నివేదిక         |                                                    |                                                                                                    |                                          |                                |                |                             |                            |
| పౌరసత్వం జిల్లాల వారీగా<br>నివేదిక   | లింగము <sup>-</sup><br>ఫిర్యాదు వర్గం <sup>-</sup> | All Compleinant Categor                                                                                                    |                                          |                                |                |                             |                            |
| వ్యక్తిగత సంస్థ వారీగా నివేదిక       | పిర్యాదు నమోద<br>చేసిన విధానం                      | Construction and the second second se | ······ ¥                                 |                                |                |                             |                            |
| (పశ్న ఆధారంగా నివేదిక                |                                                    |                                                                                                    |                                          | సమర్పించండి                    |                |                             |                            |
| విభాగం / ఆఫీసు వారీగా నివేదిక        |                                                    |                                                                                                    |                                          |                                |                |                             | Pr                         |
| నిచారణ లో ఉన్న సిర్యాదులు            | Date: From 01/1                                    | 10/2016 To 21/10/2016                                                                                                    |                                          | Particular Organisation wis    | е кероп        |                             |                            |
| నివేదిక (రోజుల సంఖ్య)                | Gender All                                         |                                                                                                    |                                          |                                |                |                             |                            |
| ఫిర్యాదుల వర్గం వారీగా నివేదిక       | Complainant Ca<br>Grievance Lodg                   | tegory: All<br>ed as: All                                                                                                    |                                          |                                |                |                             |                            |
| ఫిర్యాదుదారు వర్గం వారీగా<br>నివేదిక | Organisation Na                                    | me<br>MRO TEST                                                                                                    | New 1                                    | Pending Disposed               | No Action<br>0 | Overdue Total R             | ecords Disposal %ag<br>2 0 |
| రిమైండర్గు పంపిన నివేదిక             |                                                    |                                                                                                    |                                          |                                |                |                             |                            |
| O Ask me anything                    | Ļ.                                                 | 0 2 🗖 🛱                                                                                                    | () () () () () () () () () () () () () ( | 2 💀 🗖 🕅                        | 8 Ps           | 🗘 🐗 🍢 🗞 🖾 💆 🗐 🕹             | 🌾 🆫 🕼 ENG 5:12 PM          |

# Pendency Report(No. of Days)

|                                   | త్రం                                     | హం                                | <b>5000000000000000000000000000000000000</b> | ವೆದಿಕ                                                                           |                                                                   |
|-----------------------------------|------------------------------------------|-----------------------------------|----------------------------------------------|---------------------------------------------------------------------------------|-------------------------------------------------------------------|
| పరిపాలన ఫిం                       | ్యాదుల సమగ్ర పర్యవేక్షణ శ                | డెస్క్ కరస్పాండెన్స్              | <b>వె</b> తుకుట                              | నివేదికలు                                                                       | లాగౌట్                                                            |
| COME TEST DIST COL                | LECTOR                                   | పుతాలు                            |                                              |                                                                                 | <b></b> టెస్ట్ జిల్లా కల్లెక్టరే                                  |
| దిగువ వాటిలో ఎంపిక                | విచారణ లో ఉన్న పిర్యాదులు నివేడ          | దిక (రోజుల సంఖ్య)                 |                                              |                                                                                 |                                                                   |
| තිරින්                            | 🔹 30 రోజులు కంటే తక్కువ 🔍 3              | 10-60 రోజులు 🔍 60-90 రోజులు 🔍 90- | -120 రోజులు 💛 120 రోజుల కంటే ఎక              | ు,చ                                                                             |                                                                   |
|                                   | తేదీ నాటికి: 21/10/2016 📑                |                                   |                                              |                                                                                 |                                                                   |
| )ರಗಿತ ನಿವಧನ                       | e.g. 25/10/2009                          |                                   |                                              |                                                                                 |                                                                   |
| కీదీల వారీగా పురోగతి నివేది       | \$                                       |                                   | പാറ്റാപാര                                    |                                                                                 |                                                                   |
| గారసత్వం జిల్లాల వారీగా<br>ఎవేదిక |                                          |                                   |                                              |                                                                                 |                                                                   |
|                                   | Pagistration No                          | Age w                             | vise Pendency cases of 30 రోజులు క<br>Name   | ంటే తక్కువ                                                                      | Cipiuc                                                            |
| ్యక్తిగత సంస్థ వారీగా నివేదికి    | TESDC/E/2016/00002                       | 17/10/2016                        | test warangal urban                          | TAKEN UP WITH MRO TEST                                                          |                                                                   |
| సశ్న ఆధారంగా నివేదిక              | TESDC/E/2016/00004                       | 17/10/2016                        | యాదగిరి                                      | Remarks:Ensure appropriate<br>TAKEN UP WITH mRO-h<br>Remarks:Appropriate action | action in the matter.<br>may please be taken in this regard and ( |
| భాగం / ఆఫీసు వారీగా నివేర         | 55 TESDC/E/2016/00007                    | 19/10/2016                        | prasad                                       | TAKEN UP WITH testt                                                             |                                                                   |
| చారణ లో ఉన్న పిర్యాదుల            | DESDC/E/2016/00008<br>TESDC/E/2016/00009 | 21/10/2016<br>21/10/2016          | testing by wgl<br>రామ్ (పసాద్                | Remarks:Ensure appropriate<br>NOT PERTAINING TO THIS C<br>EXAMINED AT OUR LEVEL | action in the matter.<br>RGANISATION                              |
| )వదక (రజుల సంఖ్య)                 | Total number of cases :5                 |                                   |                                              |                                                                                 |                                                                   |
|                                   |                                          |                                   |                                              |                                                                                 |                                                                   |

# Grievance Category wise Report

| 🔛 PGRAMS:- ತಲಂಗ್ಐ ರ್. 🗙 🗸 G Invalid | Request on Page! × 🗸               | 🏄 php - Invalid file extensic 🗙 🗸 🛔                | php - finfo path not foun | 🗙 🗸 🚵 Why does php fil      | e_info 🗠 🗙 🗸 🏟 Settings | × / 1                     | SCPGRAMS: Grievance C | ×                    | – ø ×                        |
|-------------------------------------|------------------------------------|----------------------------------------------------|---------------------------|-----------------------------|-------------------------|---------------------------|-----------------------|----------------------|------------------------------|
| ← → C ① cpgrams.ts.nic.in/office/g  | grievance-category.ph              | p                                                  |                           |                             |                         |                           |                       |                      | \$ \$                        |
|                                     | ~0,                                | ýæ                                                 | <b>7</b> 0                | ್ಟ್                         | <b>జో</b> తి            | ವೆದಿಕ                     |                       |                      |                              |
| పరిపాలన ఫిర్యాం                     | దుల సమగ్ర                          | పర్య వేక్షణ డౌస్క్                                 | కరస్పాండెన్స్             | వెతుక                       | సుట చ                   | నివేదికలు                 | లా గౌట్               |                      |                              |
| Welcome TEST DIST COLLEC            | CTOR                               |                                                    | ວ່າເອຍ (ຄານ               |                             |                         |                           |                       | <b>లెన్స్</b> జిల్ల  | ల్లా కల్లెక్టరేట్ 😈          |
| దిగువ వాటిలో ఎంపిక                  | ఫిర్యాదుల వర్గం                    | వారీగా నివేదిక                                     |                           |                             |                         |                           |                       |                      |                              |
| ని <b>వేదికలో</b> ండి               | తేదీ నుండి                         | 21/10/2016                                         | ම්ඨ් ම                    | రరకు                        | 21/10/2016              |                           |                       |                      |                              |
| పురోగతి నివేదిక                     | పిర్యాదు నమోదు                     | ం చేసిన విధానం                                     |                           | All Types▼                  |                         |                           |                       |                      |                              |
| తేదీల వారీగా పురోగతి నివేదిక        |                                    |                                                    |                           | Subn                        | nit                     |                           |                       |                      |                              |
| పౌరసత్వం జిల్లాల వారీగా             | and the second                     |                                                    |                           |                             |                         |                           |                       |                      | ముద్రించు                    |
| నివేదిక                             |                                    |                                                    |                           | ఫిర్యాదుల                   | వర్గం వారీగా నివేదిక    |                           |                       |                      |                              |
| వ్యక్తిగత సంస్థ వారీగా నివేదిక      | నుండి: 21/10/201<br>పిర్యాదు నమోదు | 6 వరకు: 21/10/2016<br>చేసిన విధానం: All (E/P/D//L) |                           |                             |                         |                           |                       |                      |                              |
| (పశ్ప ఆదారంగా నివేదిక               | ఫిర్యాదుల వర్గం                    |                                                    | కొత్త పిర్యాదులు          | ఏచారణ లో ఉన్న<br>పిర్యాదులు | విచారణ ముగిసినవి        | ఎలాంటి చర్య<br>అవసరం లేదు | మిరిన కేస్ ( లు)      | మొత్తం<br>పిర్యాదులు | చివరగా<br>తొలగించినవి %      |
|                                     | Yet to be Assess                   | ed                                                 | 0                         | 1                           | 0                       | 0                         | 0                     | 1                    | 0                            |
| విభాగం / ఆఫసు వారగా నివదక           | Service matters                    | Total                                              | 0                         | 2                           | 0                       | 0                         | 0                     | 2                    | 0                            |
| విచారణ లో ఉన్న పిర్యాదులు           |                                    |                                                    |                           |                             |                         |                           |                       |                      |                              |
| నివేదిక (రోజుల సంఖ్య)               |                                    |                                                    |                           |                             |                         |                           |                       |                      |                              |
| ఫిర్యాదుల వర్గం వారీగా నివేదిక      |                                    |                                                    |                           |                             |                         |                           |                       |                      |                              |
| Ask me anything                     | Q (                                | D 🔁 🗮 🛱 🌔                                          | o 🕸 🗹 🥥                   | <b>E</b>                    | P 🕼 🖗                   | 40                        | 🗘 🖷 🦫 🐉 🖾 🛙           | 🛃 📣 🌾 貯 d»)          | ENG 5:15 PM<br>US 21/10/2016 |

# Complainant Category wise Report

| 🔛 PGRAMS:- తెలంగాణ రాగ్ 🗙 🔪 Ġ Invalid F    | Request on Pagel 🗙 🗸 👌             | 🖹 php - Invalid file extensio 🗙 | 🄌 php - finf | o path not foun 🗙 🗸 🔌        | Why does php file_info 📧 🗙 | 🗱 Settings                | × 🛛 🧾 SCPGRA     | MS: Complainant 🗙 | <u> </u> □            |
|--------------------------------------------|------------------------------------|---------------------------------|--------------|------------------------------|----------------------------|---------------------------|------------------|-------------------|-----------------------|
| ← → C ① cpgrams.ts.nic.in/office/co        | omplainant-category.p              | hp                              |              |                              |                            |                           |                  |                   | 區 ☆                   |
|                                            |                                    | 20                              |              |                              | ಪಿರ್ಯಾ                     | ం<br>దుల వేడి             | ుక               |                   |                       |
| పరిపాలన ఫిర్యాడ                            | మల సమగ్ర                           | పర్య వేక్షణ డెస్క్              | కరన          | ర్పాం <b>డా</b> న్స్         | వెతుకుట                    | ని వే ది                  | ) కలు            | లాగౌట్            |                       |
| leicome TEST DIST COLLE                    | TOR                                |                                 | ×.           | ్రతాలు                       |                            |                           |                  | లెస్              | ం జిల్లా కల్లెక్టరేట్ |
| దిగువ వాటిలో ఎంపిక                         | ఫిర్యాదుదారు వర్త                  | <b>ధం వారీగా ని</b> వేదిక       |              |                              |                            |                           |                  |                   |                       |
| ని <b>వేదికటోం</b> డి                      | తేదీ నుండి 🛛 🛛 🛛 🖉                 | /07/2009 📑 తేద్                 | రకు 21/10    | /2016                        |                            |                           |                  |                   |                       |
| పురోగతి నివేదిక                            | e.g. 2                             | 5/10/2009                       | e.g. 25/     | 10/2009                      |                            |                           |                  |                   |                       |
| తేదీల వారీగా పురోగతి నివేదిక               | లిం                                | గము :All-                       | ····· •      |                              |                            |                           |                  |                   |                       |
| పౌరసత <b>్పం జిల్లాల వారీగా</b><br>నివేదిక | పిర్యాదు నమోదు                     | చేసిన విధానం :                  | All Types    | 7                            | సమర్పించండి                |                           |                  |                   |                       |
| వంకిగత సంస వారీగా నివేదిక                  |                                    |                                 |              |                              | 8                          | -å 9- <b>3</b> 97         |                  |                   | ముద్రంగ               |
| ట్రశ్న ఆధారంగా నివేదిక                     | తేదీ నుండి 01/07/2<br>లింగము : All | :009 తేదీ వరకు 21/10/2          | 016          |                              | ఫర్యాదుదారు వర్గర వ        | -റ്റം പ്രവദ               |                  |                   |                       |
| విభాగం / ఆఫీసు వారీగా నివేదిక              | పిర్యాదు నమోదు 7                   | చేసిన విదానం : All              |              |                              |                            |                           |                  |                   |                       |
| విచారణ లో ఉన్న పిర్యాదులు                  | ఫిర్యాదు వర్గం                     | కెళ్ల                           | పిర్యాదులు   | విచారణ లో ఉన్న<br>ఫిర్యాదులు | విచారణ ముగిసినవి           | ఎలాంటి చర్య<br>అవసరం లేదు | మీరిన కేస్ ( లు) | మొత్తం పిర్యాదులు | చివరగా తొలగించినవి    |
| నివేదిక (రోజుల సంఖ్య)                      | General<br>Differently Abled       |                                 | 0            | 5                            | 2                          | 0                         | 0                | 7                 | 28.57                 |
| ఫిర్యాదుల వర్గం వారీగా నివేదిక             | Ex-Serviceman<br>Defence Personne  | el                              | 0            | 0                            | 0                          | 0                         | 0                | 0                 | 0                     |
| ఫిర్యాదుదారు వర్గం వారీగా                  | Senior Citizen                     |                                 | 0            | 0                            | 0                          | 0                         | 0                | 0                 | 0                     |
| ನಿವೆದಿಕ                                    | Tot                                | al                              | 0            | 6                            | 3                          | 0                         | 0                | 9                 | 33.33                 |
| రిమెండరు పంపిన నివేదిక                     |                                    |                                 |              |                              |                            |                           |                  |                   |                       |
|                                            |                                    |                                 |              |                              |                            |                           |                  |                   |                       |

# Reminders Lodged report

| 📔 PGRAMS:- ತಲಂಗ್ಐ ರ್. 🗙                             | G Invalid Request on Page 🗙    | 🕻 🖉 php - Invalid file extensic 🗙 🗸 | 🐊 php - finfo path not four 🗙 🗸 🏄 Wh | y does php file_info 💿 🗙 🗸 🏟 Se | ettings × 🗾              | SCPGRAMS: Reminders L 🗙 🔪 | × 0 – 4                               |
|-----------------------------------------------------|--------------------------------|-------------------------------------|--------------------------------------|---------------------------------|--------------------------|---------------------------|---------------------------------------|
| $\leftrightarrow$ $\Rightarrow$ C (i) cpgrams.ts.ni | ic.in/office/reminderslodgedre | port.php                            |                                      |                                 |                          |                           | \$ \$ \$                              |
|                                                     |                                | ప్రజ                                | ాంర                                  | ాల్<br>పిర్యాదుల                | <b>ర</b><br>ల వేదిక      |                           |                                       |
| పరిపాలన                                             | ఫిర్యాదుల సమగ్ర                | పర్య వేక్షణ డెస్క్                  | కరస్ఫాండెన్స్                        | వెతుకుట                         | నివేదికలు                | లాగౌట్                    |                                       |
| Welcome TEST DIST                                   | COLLECTOR                      |                                     | పుతాలు                               |                                 |                          |                           | ె టెస్ట్ జిల్లా కల్లెక్టరేట్ 👩        |
| దిగువ వాటిలో ఎంకి                                   | పిక రిమైండర్లు ప               | ంపిన నివేదిక                        |                                      |                                 |                          |                           |                                       |
| ನಿ <b>ಪೆದಿಕಲ್</b> ಂಡಿ                               | తేదీ నుండి                     | 01/10/2016                          | తేదీ వరకు                            | 21/10/2016                      |                          |                           |                                       |
| పురోగతి నివేదిక                                     |                                | e.g. 2010/2000                      |                                      | e.g. 20/10/2000                 |                          |                           |                                       |
| తేదీల వారీగా పురోగతి.                               | నివేదిక                        |                                     | సమర్పించండి                          |                                 |                          |                           |                                       |
|                                                     |                                |                                     | Remin                                | iders Lodged within the Da      | te Ranne                 |                           | Print                                 |
| పౌరసత్వం జిల్లాల వార<br>నివేదిక                     | õm                             |                                     | From Date :01/10/2016                | To Date : 21/10/2016 Tot        | tal Reminders Lodged : 0 |                           |                                       |
|                                                     |                                |                                     |                                      |                                 |                          |                           |                                       |
| వ్యక్తిగత సంస్థ వారిగా శ                            | ನಿವದಿಕ                         |                                     |                                      |                                 |                          |                           |                                       |
| (పశ్న ఆధారంగా నివేది                                | 28<br>28                       |                                     |                                      |                                 |                          |                           |                                       |
| విభాగం / ఆఫీసు వారీగ                                | ా నివేదిక                      |                                     |                                      |                                 |                          |                           |                                       |
| విచారణ లో ఉన్న పిరా<br>నివేదిక (రోజుల సంఖ్య         | ్యాదులు<br>1)                  |                                     |                                      |                                 |                          |                           |                                       |
| ఫిర్యాదుల వర్గం వారీగ                               | r నివేదిక                      |                                     |                                      |                                 |                          |                           |                                       |
| Ask me anything                                     | Ļ                              | o e 🔚 🖨                             | o 🕼 🗹 🧿 🛃                            | 💀 🖡 🚱 🗵                         | Ps                       | 🗘 🗠 🦻 🖇 📴 🖬 🕯             | ※ につい) ENG 5:17 PM<br>US 21/10/2016 2 |

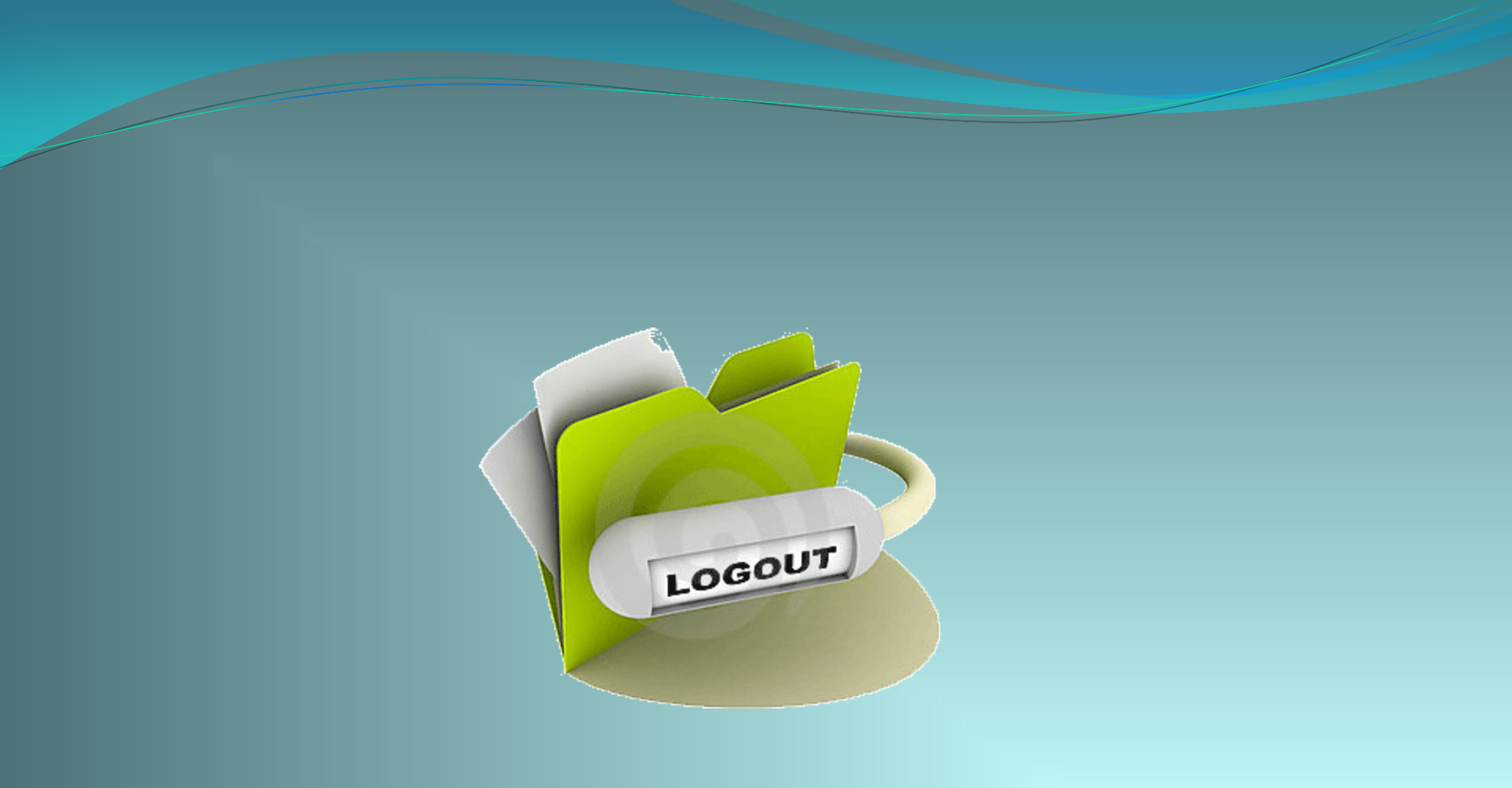